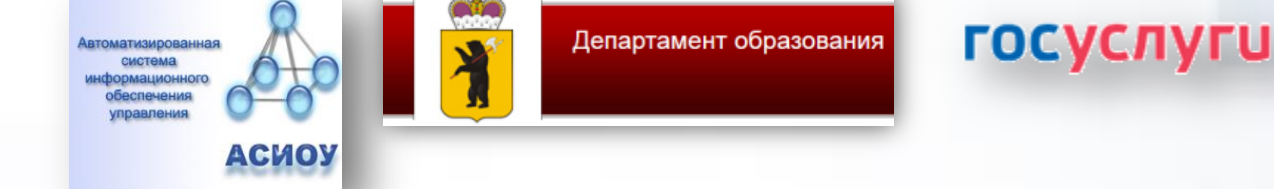

## «Работа с ЕПЧ»: обработка заявлений с ЕПЧ для загисления детей

в 2021 году

## 1. Для заявителей

Зайдите на портал ЕПГУ по адресу <u>http://gosuslugi.ru</u> и авторизуйтесь с Вашим логином и паролем. Через смартфон можно получить услугу, воспользовавшись браузером. Данную услугу могут получить пользователи *ТОЛЬКО* с подтвержденной учетной записью.

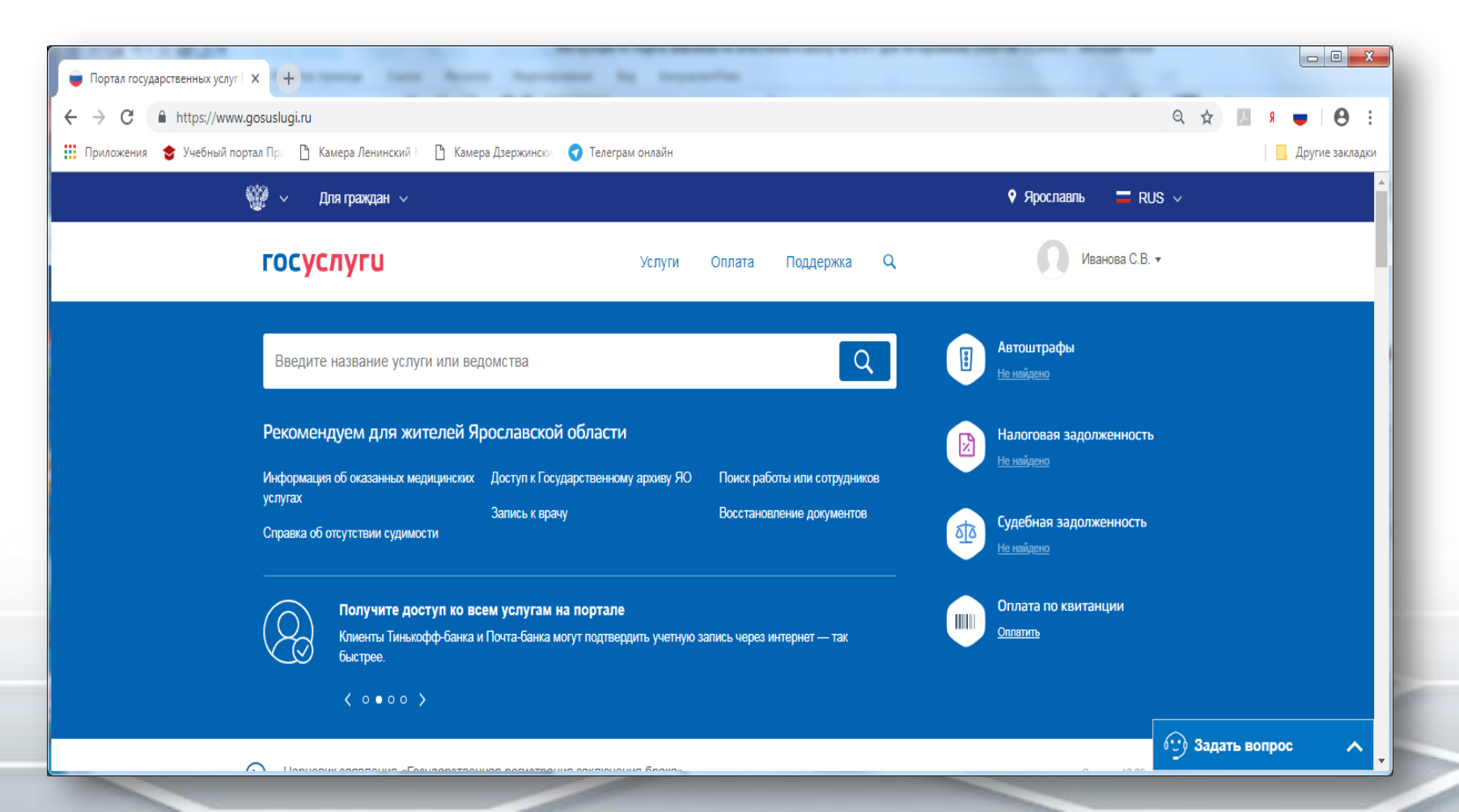

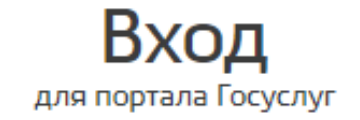

+7 () Другой пользователь

.....

Войти

Я не знаю пароль

Вход с помощью электронной подписи

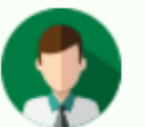

## Статус учетной записи — «Подтвержденная»

Пользуйтесь электронными услугами на портале без ограничений.

#### Выбрать услугу

#### Проверьте, чтобы правильно было определено местоположение – Ярославская область.

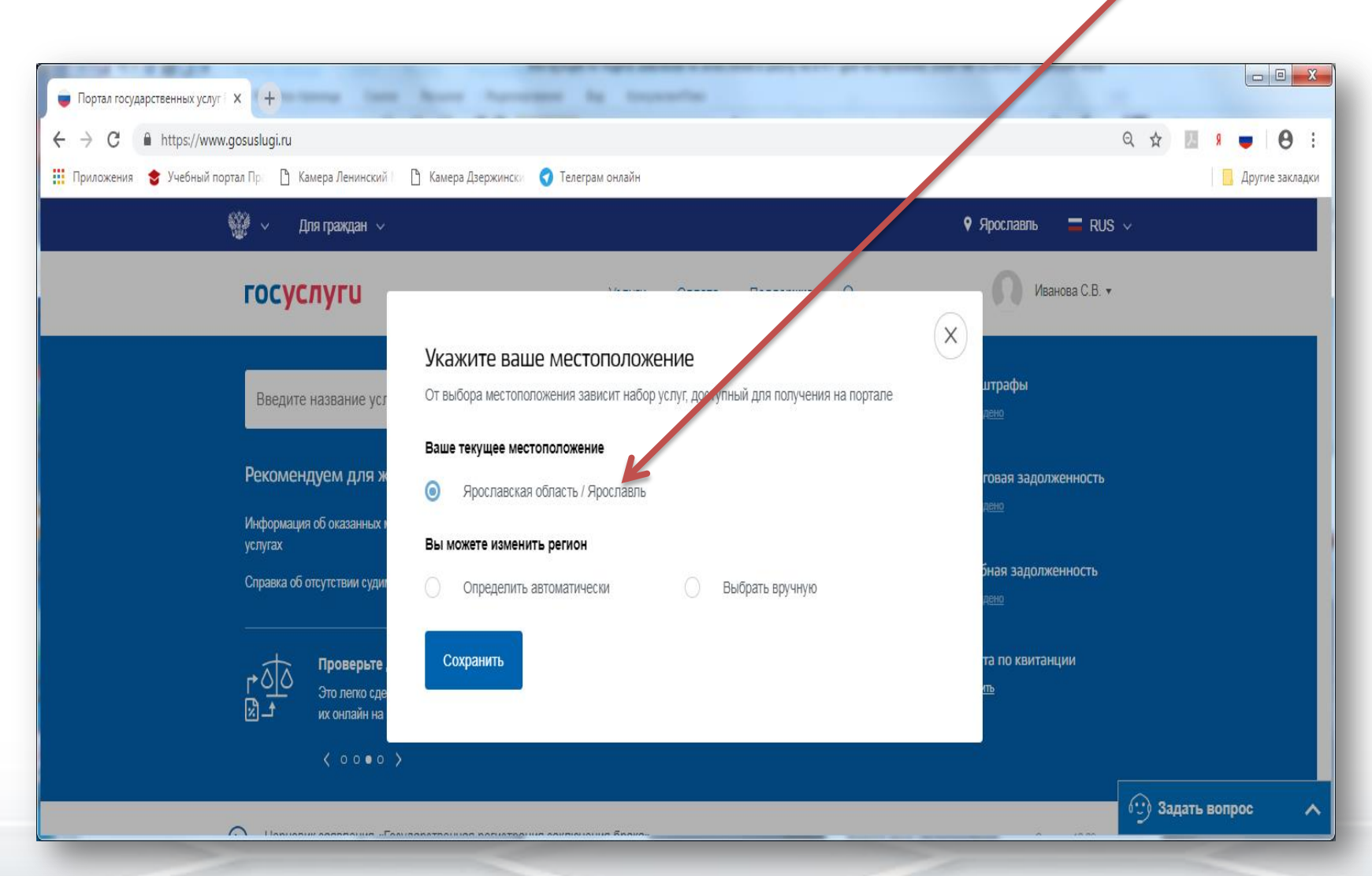

Ссылка для получения услуги https://www.gosuslugi.ru/315492/2/form

#### Новая форма услуги «Зачисление детей в муниципальные общеобразовательные учреждения (школу)

Шаг 1

#### Популярные услуги Шаг 2 Подача заявления на Запись в детский сад поступление в ВУЗ Подайте заявление и получите направление в дошкольное Выберите ВУЗы и подайте Образование учреждение > заявление онлайн > Подача заявления на поступление в ВУЗ, Запись в детский сад. Предоставление Предоставление Признание предварительных результатов ЕГЭ, предварительных иностранных документов об Получение образования, Поступление в результатов ЕГЭ образовании ВУЗ, Рождение ребёнка Узнайте предварительные результаты аттестации, не приходя Получите свидетельство о Еще... в школу > признании иностранного образования или квалификации > Запись в Признание зарубежного образовательное медицинского учреждение образования Узнайте, как подать заявление на зачисление ребенка в школу в Подтвердите статус специалиста вашем регионе > для работы в России, сдав специальный экзамен > Информация о текущей успеваемости Электронный дневник при наличии в регионе - это доступ в режиме реального времени к учебной информации, включая успеваемость ребёнка и расписание занятий. >

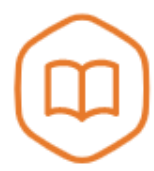

## Запись в образовательное учреждение

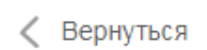

Узнайте, как подать заявление на зачисление ребенка в школу в вашем регионе

Департамент образования Ярославской области

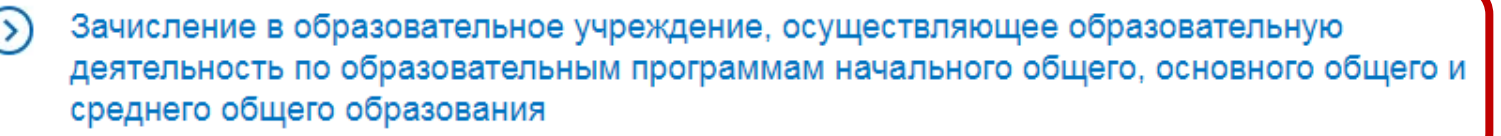

Зачисление в образовательное учреждение, осуществляющее образовательную деятельность по образовательным программам начального общего, основного общего и среднего общего образования

< Вернуться

Зачисление в муниципальное общеобразовательное учреждение (школу)

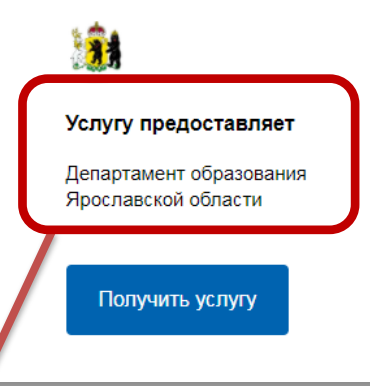

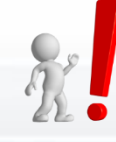

Департамент образования Ярославской области не зачисляет в организации. По вопросам зачисления ребенка необходимо обращаться к Учредителю конкретных образовательных организаций.

#### Внимательно прочитайте перед началом подачи заявления данные сообщения

#### Внимание!

Если у вас не получается отправить заявление и возникают ошибки при подаче:

1. Возможно, вы уже заполняли заявление, но не отправили его. Тогда заявление сохранилось в Черновиках. Удалите черновик и подайте новое заявление.

2. Не открывайте электронную форму заявления сразу в нескольких окнах браузера и нескольких устройствах — и в мобильном приложении и на компьютере. Заявление отправить не получится, и оно сохранится в Черновиках. В этом случае, удалите черновик заявления и подайте новое.

#### Внимание!

В электронной форме могут быть указаны не все документы для зачисления в школу. Чтобы подать правильное заявление, уточните полный список документов и время приема заявлений напрямую в выбранной школе.

#### Информирование

#### Уважаемый заявитель!

Услуга по зачислению в образовательное учреждение, реализующее обучение по образовательным программам начального общего, основного общего и среднего общего образования (далее - Учреждение) предоставляется государственными и муниципальными образовательными учреждениями, расположенными на территории Ярославской области. Перед заполнением заявления просим Вас внимательно ознакомиться с условиями зачисления в Учреждение.

- Услуга по зачислению предоставляется в соответствии с Приказом Министерства образования и науки РФ от 02.09.2020 № 455 "Об утверждении Порядка приема на обучение по образовательным программам начального общего, основного общего и среднего общего образования", а также Правилами приема на обучение выбранного заявителем Учреждения.
- Для подачи заявления о зачислении в Учреждение Заявителю необходимо последовательно пройти все шаги заполнения формы заявления.
- Заявление, поданное в электронном виде, будет рассмотрено так же, как заявление Заявителя, который обратился с заявлением лично.
- Датой подачи заявления считается дата и время подачи заявления через портал государственных и муниципальных услуг либо лично.
- Заявление в электронном виде поступит в Учреждение. С текущим состоянием заявления можно ознакомиться в Личном кабинете Заявителя, а также в Учреждении, куда подано заявление.
- Для профильного обучения по программе среднего общего образования заявление подается по каждому профилю отдельно.
- 7. Для получения Услуги Заявителю необходимо лично предоставить оригиналы документов в выбранное Учреждение в сроки, установленные образовательной организацией. В случае если требуемые для зачисления в Учреждение документы не предоставлены в течение установленного срока, Заявителю будет отказано в услуге.
- В случае отказа в зачислении ребенка Заявителю необходимо обратиться в Учреждение или к Учредителю образовательной организации - в муниципальный орган управления образованием.
- Результат предоставления услуги:

   зачисление в Учреждение;
   мотивированный отказ в зачислении в Учреждение.

С условиями подачи заявления согласен (а) Поле обязательно для заполнения З Сведения о заявителе

| Степень родства | ^ |  |
|-----------------|---|--|
| Мать            | • |  |
| Отец            |   |  |
| Бабушка         |   |  |
| 🗸 Дедушка       |   |  |
| Опекун          |   |  |
| Попечитель      |   |  |
| Усыновитель     | × |  |

Если подается не родителями, необходимо указать реквизиты документов, подтверждающих право на осуществление данной услуги. Также стоит учесть, что бабушки/дедушки, дяди/тёти не являются законными представителями

| ) | Сведения о в | втором | родителе/ | законном  | представителе |  |
|---|--------------|--------|-----------|-----------|---------------|--|
|   | сведении от  | s opom | родителе, | Saltonnom | предетавителе |  |

Указать сведения о втором родителе/законном представителе

Имя

#### () Обратите внимание

В заявлении указывается второй родитель (законный представитель) в случае если оригиналы будут предоставлены не Заявителем, а вторым родителем (законным представителем)

Фамилия

необязательно

Отчество

Контактный телефон

Адрес регистрации

| 2   | Класс/параллель для зачисления                                                                                                    |       |
|-----|----------------------------------------------------------------------------------------------------|-------|
|     | Номер класса (параллели) для зачисления<br>1                                                                                                    |       |
|     | Год поступления                                                                                                    |       |
|     | Текущий учебный год – период с 1 сентября прошлого календарного года до 31 августа текущего календарного года.<br>Следующий учебный год – период с 1 сентября текущего календарного года по 31 августа следующего календарного года. |       |
|     | <ul> <li>Текущий</li> <li>Следующий</li> </ul>                                                                                                    |       |
|     | Имеется право на специальные меры поддержки (гарантии) отдельных категорий граждан и их о                                                                                                    | семей |
| Пра | аво на специальные меры поддержки (гарантии) отдельных категорий граждан и их семей                                                                                                    |       |
|     | Внеочередной порядок                                                                                                    |       |
|     | Первоочередной порядок                                                                                                    |       |
| 0   | Преимущественное право                                                                                                    |       |

Льготы заявитель подтверждает при личном посещении в соответствии с пп. 10, 11 Порядка приема на обучение по образовательным программам начального общего, основного общего и среднего общего образования, утвержденного Приказом Министерства просвещения 02 сентября 2020 № 458

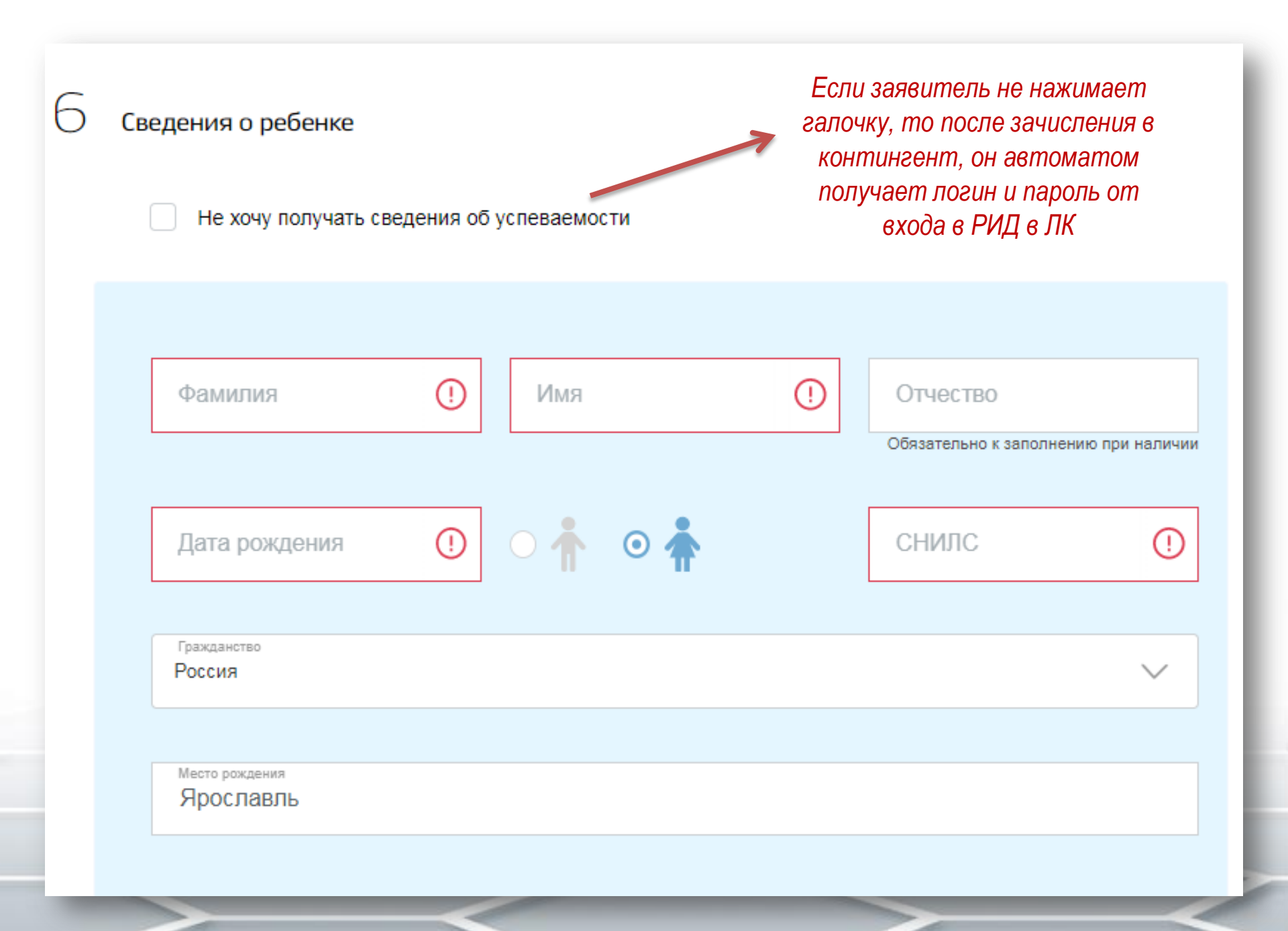

| Сведения о месте жительства ребёнка                                                           |
|-----------------------------------------------------------------------------------------------|
| Адрес регистрации                                                                             |
| Поле обязательно для заполнения                                                               |
| Адрес места жительства совпадает с адресом регистрации                                        |
| Имеется право на специальные меры поддержки (гарантии) отдельных категорий граждан и их семей |
| Заявитель может указать в одном заявлении несколь<br>детей для зачисления в один класс        |
| Информация об образовательном учереждении                                                     |
| Муниципальное образование                                                                     |
|                                                                                               |

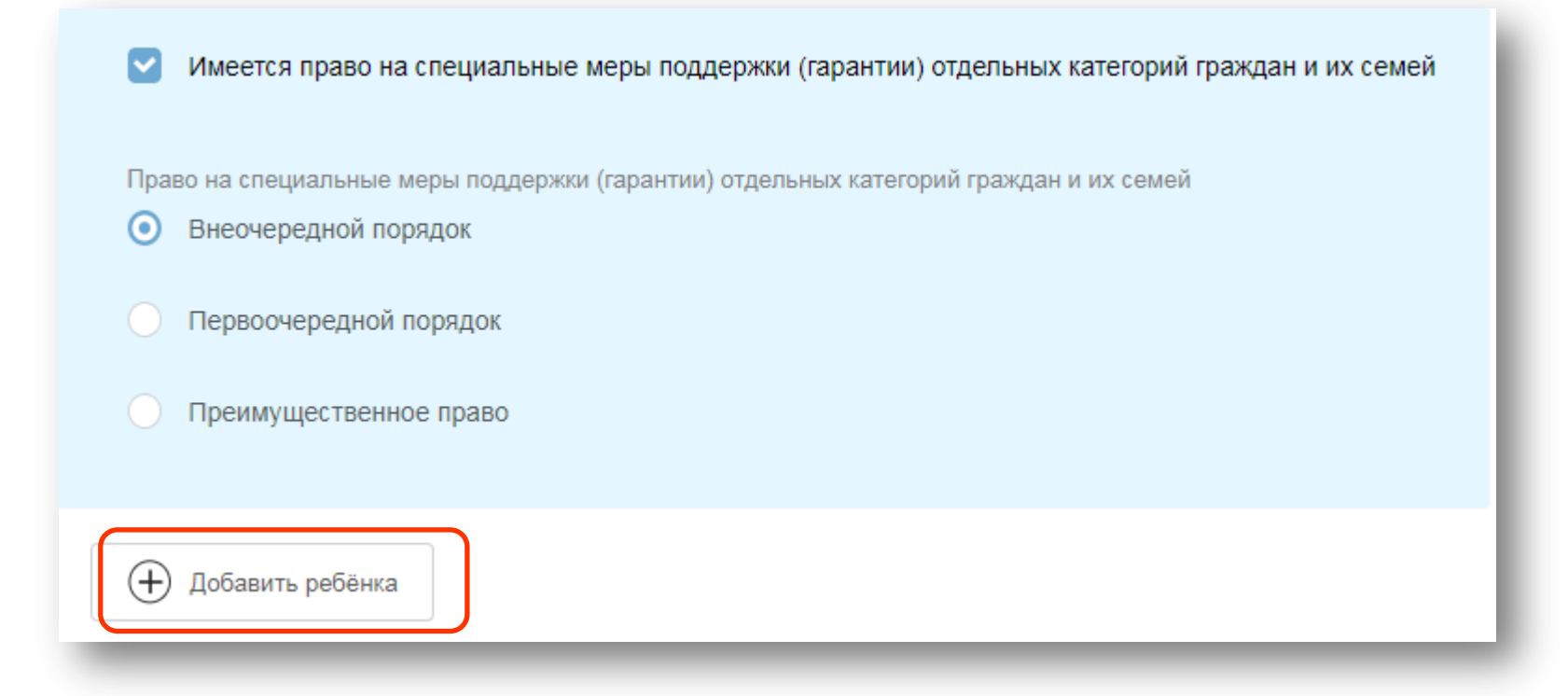

Появилась возможность добавлять в одно заявление несколько детей. Заявление будет одно, в АСИОУ автоматом создается 2 карточки

#### Информация об образовательном учереждении

Q

Муниципальное образование Рыбинский

> муниципальное образовательное учреждение Октябрьская средняя общеобразовательная школа

муниципальное образовательное учреждение Середневская основная общеобразовательная школа

муниципальное образовательное учреждение для детей дошкольного и младшего школьного возраста начальная школа-детский сад п.Красная Горка  Муниципальное образовательное учреждение октябрьская средняя общеобразовательная школа
 Адрес: 152961, Ярославская обл., Рыбинский р-н, пос. Октябрьский, д.29а
 Электронная почта: sosh\_okt@inbox.ru
 Сайт: http://sosh-okt.edu.yar.ru
 Телефон: 256776

© Яндекс Условия использования Яндекс

#### Муниципальное образование

#### Большесельский

 $\sim$ 

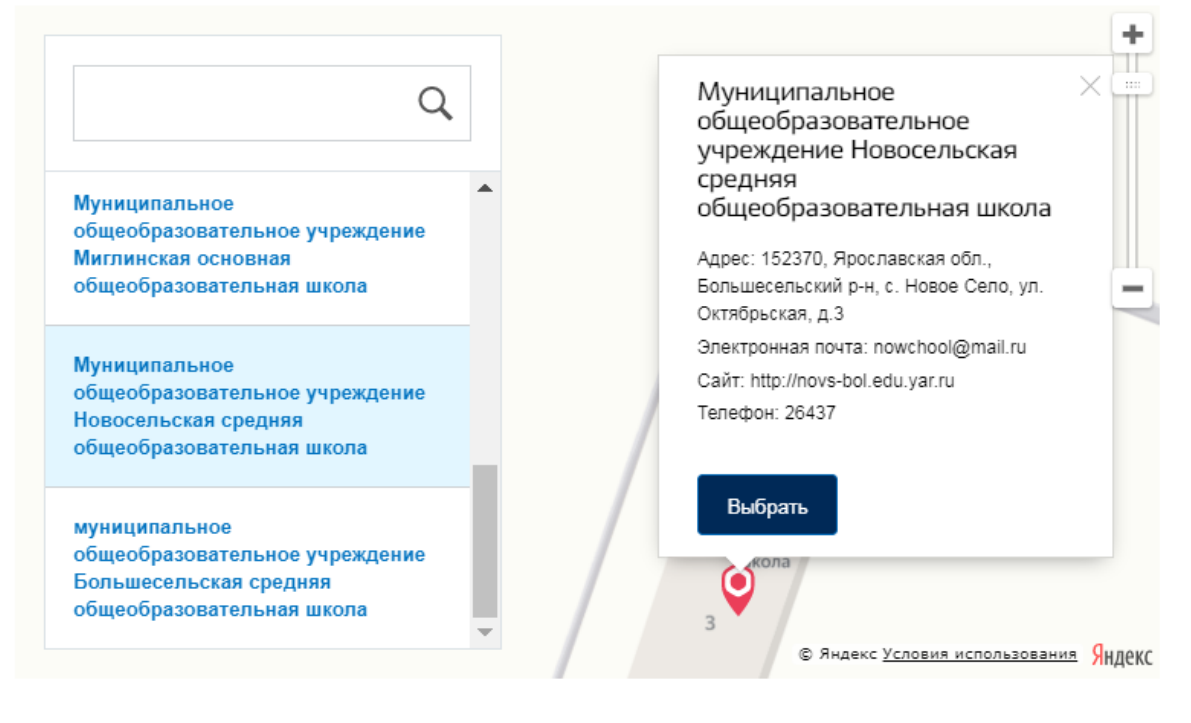

| Подразделение     | Муниципальное общеобразовательное учреждение Новосельская средняя<br>общеобразовательная школа |
|-------------------|------------------------------------------------------------------------------------------------|
| Адрес             | 152370, Ярославская обл., Большесельский р-н, с. Новое Село, ул. Октябрьская, д.3              |
| Электронная почта | nowchool@mail.ru                                                                               |
| Сайт              | http://novs-bol.edu.yar.ru                                                                     |
| Телефон           | 26437                                                                                          |

#### Рамк обучения Русский язык

Программа обучения

Общеобразовательная

Адаптированная

С лицензией на осуществление образовательной деятельности, свидетельством о государственной аккредитации, уставом и основными образовательными программами учреждения ознакомлен(а)

Ознакомлен с порядком предоставления оригиналов документов, необходимых для получения услуги

Подать заявление

#### Дополнительная информация на ЕПГУ есть в разделе

#### Категории получателей 🔿

#### Физические лица

Бабушка/дедушка могут подать заявление о приёме ребёнка в школу, но только в том случаев, если у них есть на это особые права, например, оформленная по всем правилам опека, постоянная или временная, над несовершеннолетним/-ей внуком/внучкой (до 14 лет) или так же документально установленное попечительство (возраст находящегося под попечительством -14-18 лет) или нотариально заверенная доверенность на получение услуги «Зачисление в образовательное учреждение, реализующее обучение по образовательным программам начального общего, основного общего и среднего общего образования для ребенка. Оригиналы документов такого права должны быть предоставлены в школу вместе со всеми необходимыми документами.

#### на форме этой информации нет

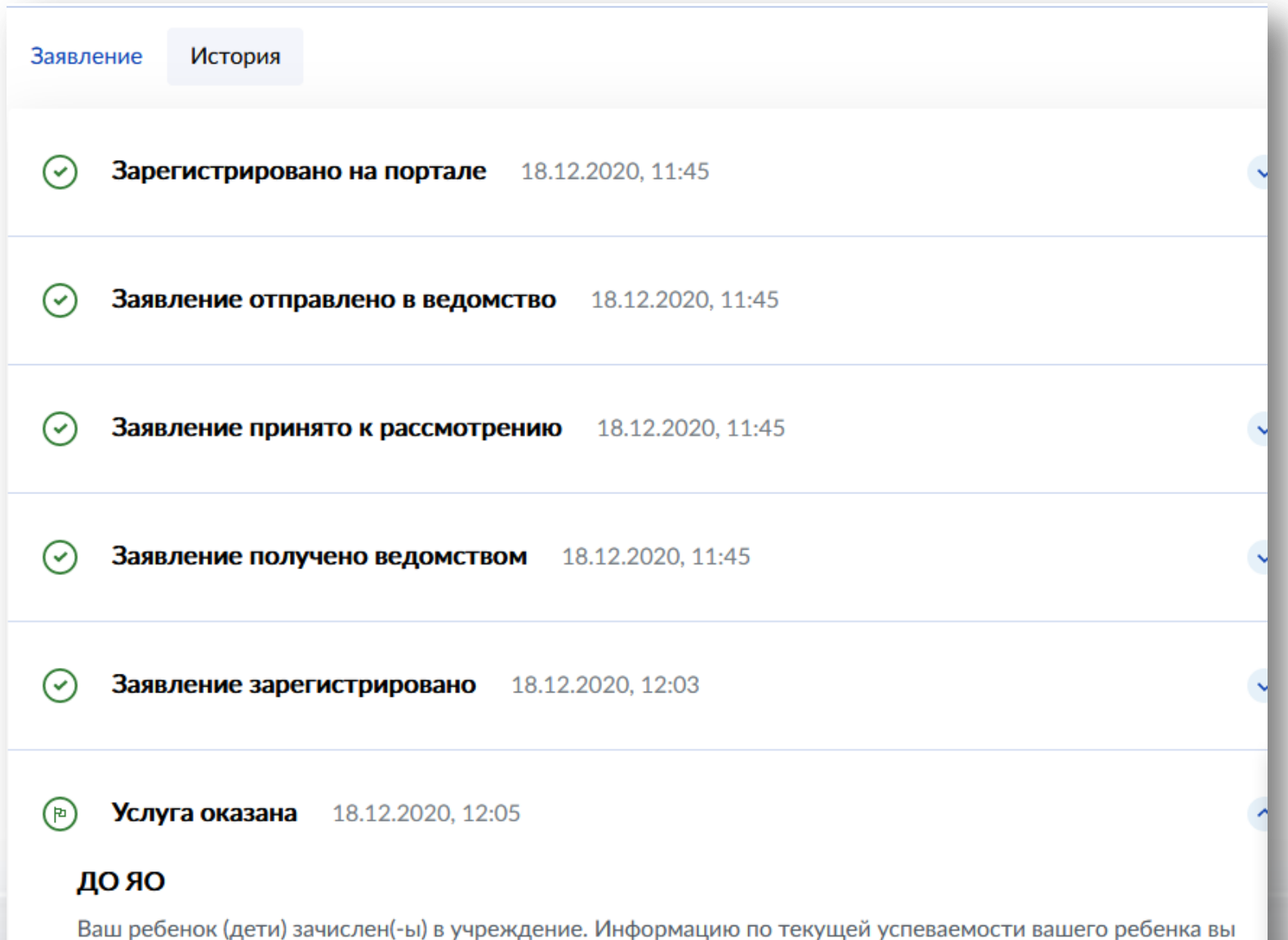

Ваш ребенок (дети) зачислен(-ы) в учреждение. Информацию по текущеи успеваемости вашего ребенка вы можете получить на сайте my.dnevnik76.ru (логин 00121998 / пароль 405080) Информацию по текущей успеваемости вашего ребенка вы можете получить на сайте my.dnevnik76.ru (логин 00131193 / пароль 256413)

## 2. Для образовательной организации

Состав, последовательность и сроки выполнения процедур информационнотелекоммуникационного взаимодействия, требования к порядку их выполнения в электронной форме

Сроки приёма заявлений на обучение в 1 класс

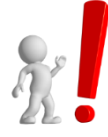

Для детей, проживающих на закреплённой территории, а также имеющих право на первоочередной и преимущественный прием начинается 1 апреля и заканчивается 30 июня текущего года приказ о приёме на обучение детей издаёт директор школы в течение 3 рабочих дней после завершения приема заявлений о приеме на обучение Для детей, НЕ проживающих на закреплённой территории начинается 6 июля до момента заполнения свободных мест, но не позднее 5 сентября текущего года приказ о приёме на обучение детей издаёт директор школы в течение 5 рабочих дней после приема заявлений о приеме на обучение и представленных документов

## Предоставление услуги состоит из следующих административных процедур:

- представление (направление) заявителем заявления и(или) документов, необходимых для зачисления в ОО;
- приём, регистрация, рассмотрение документов заявителя, принятие решения о зачислении (отказе в зачислении);
- минформирование заявителя о принятом решении.
  - Предоставление (направление) заявителем заявления и документов (в соответствии с Порядком приёма), необходимых для зачисления в ОО.

Заявления на прием в ОО выстраиваются в одну очередь.

Учитывается время и дата поступления заявления.

# Заявление о приеме на обучение и документы для приема на обучение, указанные в пункте 26 Порядка, подаются одним из следующих способов:

#### 🕅 лично в общеобразовательную организацию;

- учерез операторов почтовой связи общего пользования заказным письмом с уведомлением о вручении;
- у в электронной форме (документ на бумажном носителе, преобразованный в электронную форму путем сканирования или фотографирования с обеспечением машиночитаемого распознавания его реквизитов) посредством электронной почты общеобразовательной организации; Заявитель несет личную ответственность за данный способ предоставления документов.

ус использованием ЕПГУ.

#### При обращении на ЕПГУ в информационно- телекоммуникационной сети «Интернет» Заявитель направляет заявление на зачисление следующим образом:

- входит в «личный кабинет»;
- выбирает услугу «зачисление в образовательное учреждение»;
- выбирает интересующее его образовательное учреждение;
- заполняет предложенную форму заявления о предоставлении услуги;
- направляет заявление о предоставлении услуги (далее заявление) в образовательную организацию нажатием кнопки «Отправить».

#### Работник ОО, выполняющий функцию оператора:

- принимает заявление (в соответствии с Порядком приёма);
- проверяет правильность заполнения полей заявления заявителем;
- проверяет полноту представленных документов;
- регистрирует заявление в журнале Регистрации заявлений, с указанием номера заявления, даты и времени его подачи и регистрации;
- информирует заявителя о том, что его документы в электронном виде приняты, сообщает регистрационный номер и сроки представления оригиналов документов или информирует о наличии оснований для отказа в приёме документов для предоставления услуги с указанием причин.

Результат административной процедуры – уведомление заявителя о приёме документов в электронном виде с указанием регистрационного номера или отказе в приёме документов.

Срок выполнения административной процедуры – до окончания приема.

## Для приема родитель(и) (законный(ые) представитель(и) ребенка или поступающий представляют следующие документы:

- копию документа, удостоверяющего личность родителя (законного представителя) ребенка;
- копию свидетельства о рождении ребенка или документа, подтверждающего родство заявителя;
- копию документа, подтверждающего установление опеки или попечительства (при необходимости);
- копию документа о регистрации ребенка или поступающего по месту жительства или по месту пребывания на закрепленной территории или справку о приеме документов для оформления регистрации по месту жительства (в случае приема на обучение ребенка или поступающего, проживающего на закрепленной территории, или в случае использования права преимущественного приема на обучение по образовательным программам начального общего образования);
- справку с места работы родителя(ей) (законного(ых) представителя(ей) ребенка (при наличии права внеочередного или первоочередного приема на обучение);
- копию заключения психолого-медико-педагогической комиссии (при наличии).

При посещении общеобразовательной организации и (или) очном взаимодействии с уполномоченными должностными лицами общеобразовательной организации родитель(и) (законный(ые) представитель(и) ребенка предъявляет(ют) оригиналы документов.

Работник ОО регистрирует документы Заявителя в Журнале регистрации и родителям (законным представителям) вручается уведомление с указанием регистрационного номера и даты регистрации в Журнале регистрации.

Результат административной процедуры – приём оригиналов документов заявителя или возврат документов.

Работник ОО на основании представленных документов готовит проект приказа о зачислении ребёнка Заявителя в состав контингента обучающихся или письмо Заявителю об отказе в зачислении с указанием причин отказа и передаёт его на подпись руководителю ОО.

Руководитель общеобразовательной организации издает распорядительный акт о приеме на обучение детей, указанных в абзаце первом настоящего пункта, в течение 3 рабочих дней после завершения приема заявлений о приеме на обучение в первый класс.

Результат административной процедуры – приказ о зачислении (письмо об отказе в зачислении) ребёнка Заявителя в ОО.

Работник ОО информирует Заявителя о принятом решении посредством направления письма Заявителю об отказе в зачислении или размещения приказа о зачислении на информационном стенде ОО и в информационно-телекоммуникационной сети «Интернет» в день его издания.

Информирование о принятом решении Заявителя, подавшего документы через ЕПГУ, осуществляется через «личный кабинет» на ЕПГУ.

#### Дата и время подачи заявления через электронную почту

| Q Орина Сорона Соро | 50 📕 🌣 evstig-natalya 🚯                |
|----------------------------------------------------------------------------------------------------|----------------------------------------|
| 🐟 Ответить 🔦 Ответить всем 🔿 Переслать 🍟 Удалить 🔥 Это спам! 🔛 Не прочитано 👩 Отключить рассылку 🛷 Метка 🔻 🖿 В папку 🔻 📌 Закрепить 🚥                                                                                                    |                                        |
| Р спасибо, объявление скрыто.                                                                                                    | Перейти Реклама                        |
| статусы                                                                                                    | $\leftarrow$ пред. след. $\rightarrow$ |
| ACKOY 7 A asiou7@yandex.ru 12.10.20 B 12.02                                                                                                    | Письма на тему                         |
| Bam u eille 2: 🕥 x (evsug-fiataiya@yandex.ru) 🔯 kandrantova 🌑 sergey v. sokolov 🔨                                                                                                    | АСИОУ 7 12.10.20                       |
| Статусы 2020-<br>10.docx                                                                                                    | Вложения                               |
|                                                                                                    | Ссылки                                 |
|                                                                                                    | Письма от АСИОУ 7                      |
|                                                                                                    |                                        |
| <br>Уважаемые коллеги!<br>Для того, чтобы мы могли быстрее сориентироваться в вашей проблеме, указывайте в теме письма код учреждения и кратко - суть проблемы.<br>Убедительная просьба при переписке по одной теме отсылать письма ответом на предыдущее письмо (в противном случае приходится посматривать всю переписку, это<br>забирает время).<br>При возникновении дугой проблемы новую переписку лучше всего начинать с указанием новой темы письма, чтобы мы четко понимали - это новая проблема и новая тема<br>переписки.                                                                                                    |                                        |
| Нажмите здесь, чтобы Ответить, Ответить всем или Переслать                                                                                                    |                                        |
|                                                                                                    |                                        |

| Еще      |                 |                |                | _      |              |  |
|----------|-----------------|----------------|----------------|--------|--------------|--|
| ылку     | 🗬 Метка 🔻       | 📕 В папку 🔻    | 🖈 Закрепить    |        | ¢            |  |
| ю единой | й ставке 7,99%. | Без справок из | банков. Решени | sa T m | цё<br>инуту. |  |

| Ещё                |                         |          |            |            |
|--------------------|-------------------------|----------|------------|------------|
| у 🛛 🛷 Метка 🔻      | 🖿 В папку 🔻 📌 З         | акрепить | ¢          |            |
| диной ставке 7,99% | . Без справок из банков | в. Созда | ать правил | 0          |
|                    |                         | Свой     | ства письм | a          |
|                    |                         | Пере     | вести      |            |
|                    |                         | Распе    | чатать     | !0 в 12:02 |
|                    |                         |          |            |            |
|                    |                         |          |            |            |
|                    |                         |          |            |            |
|                    |                         |          |            |            |
|                    |                         |          |            |            |
|                    |                         |          |            |            |

Эти дата и время будут считаться Received: from mxback6g.mail.yandex.net (localhost [127 0.0.1]) by mxback6g.mail.yandex.net with LMTP id 34PkIRziVr-L7GRFTVx; Mon, 11 Oct 2020 12:02:34 +0300 Received: from mxback6g.mail.yandex.net (localhost.localdomain [127.0.0.1]) by mxback6g.mail.yandex.net (Yandex) with ESMTP id 2033A30E0AEA; Mon, 12 Oct 2020 12:02:34 +0300 (MSK) X-Yandex-Internal: 1 Received: from localhost (localhost [::1]) by mxback6g.mail.yandex.net (mxback/Yandex) with ESMTP id vVBSIK94vB-2XZW70ou; Mon, 12 Oct 2020 12:02:33 +0300 X-Yandex-Front: mxback6g.mail.yandex.net X-Yandex-TimeMark: 1602493353.767 DKIM-Signature: v=1; a=rsa-sha256; c=relaxed/relaxed; d=yandex.ru; s=mail; t=1602493353; bh=oO4DOYLMNxl3bhNYRvw81+J+bF83FlnJgs09asRtp7k=; h=Message-Id:Date:Subject:To:From; b=uyXkIbCDpy6CKV370TSbS1n0fcB4+hjDEdiS2U6ViFxlJZaGQNulGxnaZspVhElzj HbRYSZfhZM6ha7MgrH3I42WPi2G5UWa4AT+K36LHrlJeJ/zs+pajE6NpG2c2LLx2RF AM7Lk6N3WZAYc0kP0FDv93I76SdSh0yMG1TAc98U= Authentication-Results: mxback6g.mail.yandex.net; dkim=pass header.i=@yandex.ru X-Yandex-MXCode: RU TAR X-Yandex-Suid-Status: 1 114766495,1 0,1 1130000006556725 X-Yandex-Spam: 1 X-Yandex-Sender-Uid: 155668587 Received: by iva8-bad53723c646.gloud-c.yandex.net with HTTP; Mon, 12 Oct 2020 12:02:33 +0300 From: =?utf-8?B?0JDQodCY0J7Qo8KgNw==?= <asiou7@yandex.ru>

В связи с выводом новых форм по услугам образовательных учреждений на портале Госуслуг изменился способ связи АСИОУ с ЕПГУ.

Новые настройки для программы Vipnet-клиент были высланы автоматически.

В случае ошибки получения заявлений:

1) Необходимо проверить настройки випнет-клиента.

Открыть программу Vipnet Monitor, выбрать в списке «СМ Координатор ЭР2», щелкнуть по нему левой клавишей мыши два раза и перейти на вкладку «Тунели»

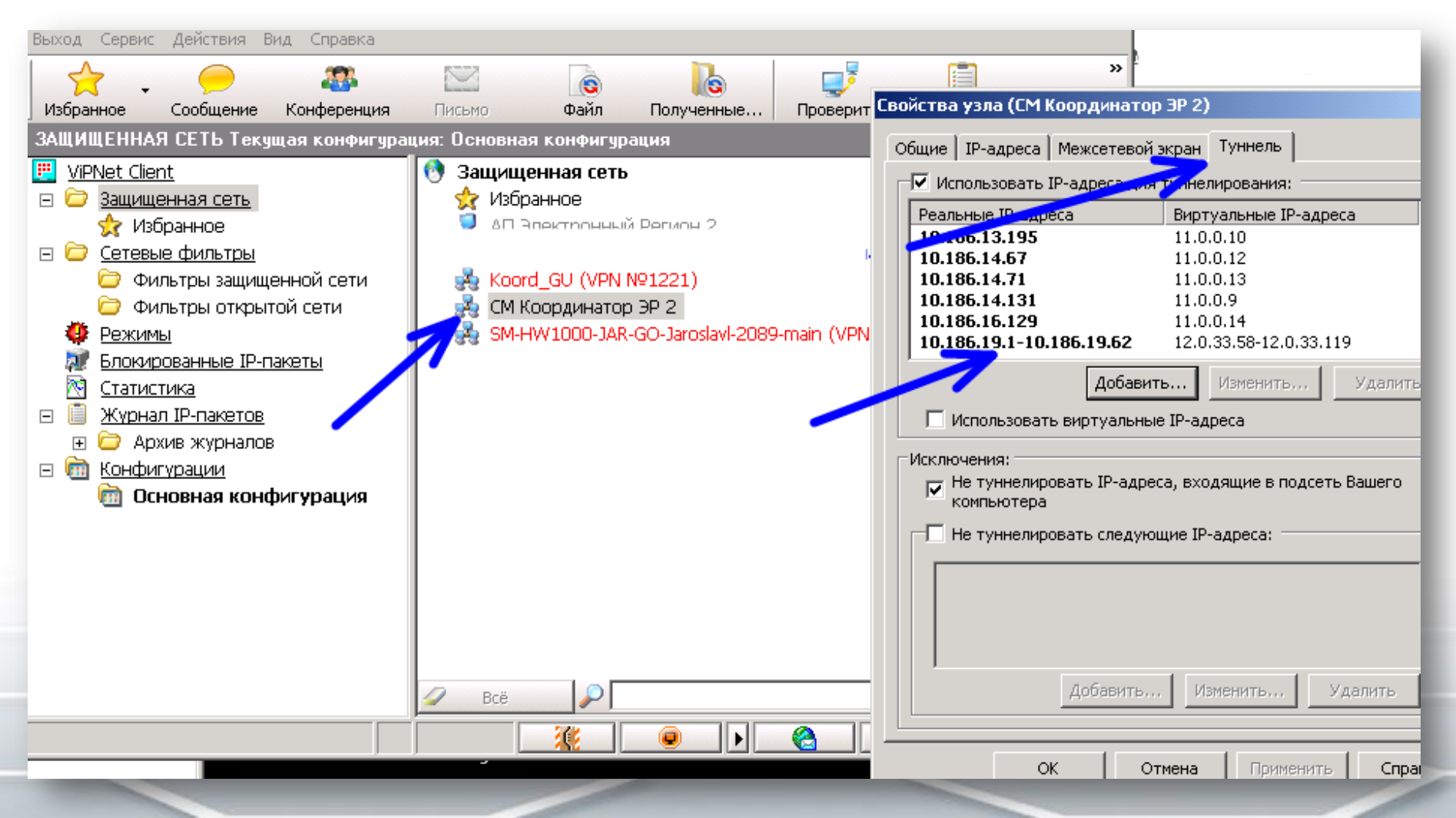

Проверить наличие IP адреса 10.186.19.5 в списке тунелей (или диапазона адресов 10.186.19.1-10.186.19.62) 2) Если адрес (или диапазон) отсутствуют – добавить вручную, нажав кнопку «Добавить»

| Свойства узла (СМ Координатор ЭР 2)                                                                                                    |
|----------------------------------------------------------------------------------------------------|
| Общие ІР-адреса Межсетевой экран Туннель                                                                                                    |
| ✓ Использовать IP-адреса для туннелирования:                                                                                                    |
| Реальные IP-адреса Виртуальные IP-адреса 🔺                                                                                                    |
| 10.186.13.195 11.0.0.10                                                                                                    |
| <b>10.186.14.67</b> 11.0.0.12                                                                                                    |
| 10.185.14.131 11.0.09                                                                                                    |
| <b>10.186.16.129</b> 11.0.0.14                                                                                                    |
| 10.186.19.1-10.186.19.62 12.0.33.58-12.0.33.119                                                                                                    |
| Добавить Изменить Удалить<br>использовать виртуальные IP-адреса<br>Исключения:<br>Не туннелировать IP-адреса, входящие в подсеть Вашего<br>компьютера |
| IP-адрес X                                                                                                    |
| Укажите диапазон IP-адресов:<br>10 . 186 . 19 . 1 10 . 186 . 19 . 62<br>ОК Отмена                                                                     |
| ОК Отмена Поименить Справка                                                                                                    |

## Работа с ЕПГУ в АСИОУ

|                 | АСИОУ v7.6.2<br>2020-2021 учебный                                                                                                    | <b>2</b><br>год                  |             |                                      |                             | 🎝 Муниципальное общеобра:<br>общеобразовательная шко | овательное учреждение Рожаловская осно<br>па | ная      | <i> admin 改 Выйти</i>  |
|-----------------|----------------------------------------------------------------------------------------------------|----------------------------------|-------------|--------------------------------------|-----------------------------|------------------------------------------------------|----------------------------------------------|----------|------------------------|
| ОУ Ра           | ОУ Работа с ЕПГУ Кадры Группы Контингент Приказы Образовательный процесс Отчеты Выгрузки Пользовательские отчеты Сервисы Справочники Пользователи Диагностика |                                  |             |                                      |                             |                                                      |                                              |          |                        |
| Социомет        | трия   ЦТО   ПІ                                                                                                    | К-метрия ЦПК                     | с 🕴 гто     | Мероприятия                          | Мой класс 🕴 Для аттестации  | Межаттестационный период Справочники                 | для Межаттестационного периода               | Vueõuuss | Арния 🔂 😂              |
| Раздел: Глав    | <u>зная страница » Рабо</u>                                                                                                    | <u>га с ЕПГУ</u> → <u>Зачисл</u> | ение в ОС   | <u>ОУ (новая форма)</u> ≥ <u>Зач</u> | исление в ООУ (новая форма) |                                                      | Записей (10) 20                              | 💌 на стр | 🖉 В контингент         |
| <u>Отметить</u> | Действия                                                                                                    | Время в<br>работе                | <u>ID</u> 🔺 | <u>№ заявления</u>                   | Дата и время                | <u>ФИО заявителя</u>                                 | ФИО ребенка                                  | Charge   | Деберлене в контингент |
|                 | 🧔 📄 🖨 🥥                                                                                                    | ЗАКРЫТО                          | 150         | 1005818785                           | 7 декабря 2020 г. 14:16     | Воронов Андрей Олегович                              | Воронов Егор Андреевич                       | 3        | Нет                    |
|                 |                                                                                                    | прос. 14 дн.                     | 122         | 992894104                            | 25 ноября 2020 г. 11:14     | Андрианова Ксения Николаевна                         | Тестовый Федор Антонович                     | 7        | Нет                    |
|                 | 🧔 📄 🚔 🥥                                                                                                    | ЗАКРЫТО                          | 102         | 981454152                            | 13 ноября 2020 г. 9:45      | Павлов Алексей Андреевич                             | Тестовый3 Тест3 Тестович3                    | 3        | Нет                    |
|                 | 🧔 📄 🚔 🥥                                                                                                    | ЗАКРЫТО                          | 101         | 984169914                            | 13 ноября 2020 г. 9:23      | Астафьев Роман Владимирович                          | Тест Тест Тест                               | 3        | Нет                    |
|                 |                                                                                                    | ЗАКРЫТО                          | 84          | 977117586                            | 6 ноября 2020 г. 9:03       | Павлов Алексей Андреевич                             | Тестовый2 Тест2 Тестович2                    | 4        | Нет                    |
|                 | 🧔 📄 🚔 🥥                                                                                                    | ЗАКРЫТО                          | 51          | 955145453                            | 15 октября 2020 г. 13:48    | Андрианова Ксения Николаевна                         | Белов Федор Антонович                        | 3        | Нет                    |
|                 |                                                                                                    | ЗАКРЫТО                          | 46          | 951452229                            | 12 октября 2020 г. 15:34    | Андрианова Ксения Николаевна                         | Белов Федор Антонович                        | 3        | Нет                    |
|                 |                                                                                                    | прос. 58 дн.                     | 45          | 951359206                            | 12 октября 2020 г. 14:21    | Астафьев Роман Владимирович                          | Астафьев Казан павл                          | 1        | Нет                    |

## Работа по обработке заявлений с ЕПГУ отличается от обработки заявлений, которая была ранее:

- Нет кнопки для приема заявлений
- В списке отображаются все заявления, полученные в новой форме с ЕПГУ
- Вновь принятые заявления, с которыми еще не работали печатаются жирным шрифтом
- Заявления, с которыми уже работали, обычным
- Перечень статусов другой
- Когда ребенок заносится в контингент учреждения заявление, будет считаться обработанным

## Работа с ЕПГУ в АСИОУ

| Co Co           | АСИОУ v7<br>2020-2021 учебн | й <b>.6.2</b><br>ный год     |             |                               |                             | 👌 Муниципальное общеобра<br>общеобразовательная шко | зовательное учреждение Рожаловская основ<br>ла | зная_      | <i>â</i> admin 🕐 Выйти  |
|-----------------|-----------------------------|------------------------------|-------------|-------------------------------|-----------------------------|-----------------------------------------------------|------------------------------------------------|------------|-------------------------|
| ОУ Ра           | бота с ЕПГУ                 | Кадры Группы                 | Конти       | ингент Приказы                | Образовательный процесс От  | четы Выгрузки Пользовательские отче                 | ты Сервисы Справочники                         | Пользовате | ели Диагностика         |
| Социомет        | трия ЦТО                    | ПК-метрия ЦП                 | к   гто     | Мероприятия                   | Мой класс 🕴 Для аттестации  | Межаттестационный период 🕴 Справочники              | для Межаттестационного периода                 | Учебники   | Архив 🔒 参               |
| Раздел: Глав    | зная страница » <u>Р</u>    | Работа с ЕПГУ → <u>Зачис</u> | тение в О   | ОУ (новая форма) » <u>Зач</u> | исление в ООУ (новая форма) |                                                     | Записей (10) 20                                | 💌 на стр   | 🖉 В контингент 🔍 Фильтр |
| <u>Отметить</u> | Действия                    | Время в<br>работе            | <u>ID</u> 🔺 | № заявления                   | Дата и время                | <u>ФИО заявителя</u>                                | ФИО ребенка                                    | Статус     | Добавлено в контингент  |
|                 | 🔁 🗋 🖨 🤇                     | ЗАКРЫТО                      | 150         | 1005818785                    | 7 декабря 2020 г. 14:16     | Воронов Андрей Олегович                             | Воронов Егор Андреевич                         | 3          | Нет                     |
|                 |                             | прос. 14 дн.                 | 122         | 992894104                     | 25 ноября 2020 г. 11:14     | Андрианова Ксения Николаевна                        | Тестовый Федор Антонович                       | 7          | Нет                     |
|                 |                             | ЗАКРЫТО                      | 102         | 981454152                     | 13 ноября 2020 г. 9:45      | Павлов Алексей Андреевич                            | Тестовый3 Тест3 Тестович3                      | 3          | Нет                     |
|                 |                             | ЗАКРЫТО                      | 101         | 984169914                     | 13 ноября 2020 г. 9:23      | Астафьев Роман Владимирович                         | Тест Тест Тест                                 | 3          | Нет                     |
|                 |                             | ЗАКРЫТО                      | 84          | 977117586                     | 6 ноября 2020 г. 9:03       | Павлов Алексей Андреевич                            | Тестовый2 Тест2 Тестович2                      | 4          | Нет                     |
|                 | 🔁 📄 🚔 🥝                     | ЗАКРЫТО                      | 51          | 955145453                     | 15 октября 2020 г. 13:48    | Андрианова Ксения Николаевна                        | Белов Федор Антонович                          | 3          | Нет                     |
|                 |                             | ЗАКРЫТО                      | 46          | 951452229                     | 12 октября 2020 г. 15:34    | Андрианова Ксения Николаевна                        | Белов Федор Антонович                          | 3          | Нет                     |
|                 |                             | прос. 58 дн.                 | 45          | 951359206                     | 12 октября 2020 г. 14:21    | Астафьев Роман Владимирович                         | Астафьев Казан павл                            | 1          | Нет                     |
|                 |                             | прос. 59 дн.                 | 40          | 951020788                     | 12 октября 2020 г. 9:49     | Павлов Алексей Андреевич                            | Лялевский Тест4 Тестович                       | 1          | Нет                     |
|                 |                             | ЗАКРЫТО                      | 39          | 944204977                     | 12 октября 2020 г. 9:36     | Астафьев Роман Владимирович                         | Астафьев Роман павл                            | 3          | Нет                     |

#### Действия:

- 1. Редактирование статусов
- 2. Просмотр информации по заявлению
- 3. Печать заявления
- 4. Зачисление в контингент образовательного учреждения

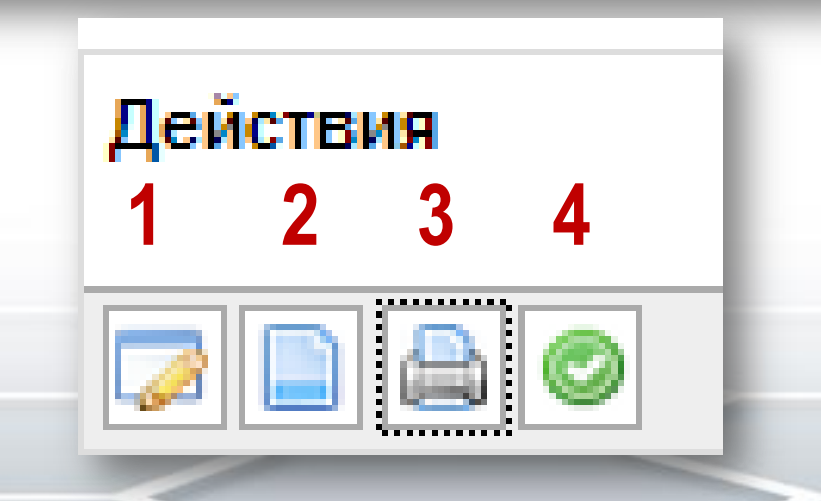

## Статусы в АСИОУ

- Принято
- Заявление принято к рассмотрению
- Заявление зарегистрировано
- Промежуточный статус по заявлению:
  - ожидание подтверждения документов
  - сообщения
- отказано в оказании услуги
- услуга оказана

.6.1] Добавление статуса для заявления № 955145453 - Google Chrome

| × pups://127.0.0.           | L/claim/rsmev/ap                            | pi-sch-enro        | ni/update/955145453/                                                                                                    |  |  |  |  |  |
|-----------------------------|---------------------------------------------|--------------------|----------------------------------------------------------------------------------------------------|--|--|--|--|--|
| Заявление на                | ходится в финали                            | ьном статусе       | е. Добавление новых статусов невозможно!                                                                                                    |  |  |  |  |  |
| История рассмотрения:       |                                             |                    |                                                                                                    |  |  |  |  |  |
| Дата                        | Статус                                      | Состояние          | Комментарий                                                                                                    |  |  |  |  |  |
| 15 октября 2020 г.<br>13:48 | Принято                                     | В очереди<br>РСМЭВ | -                                                                                                    |  |  |  |  |  |
| 15 октября 2020 г.<br>13:48 | Заявление<br>принято к<br>рассмотрению      | Доставлено         | Дата и время подачи заявления: 15.10.2020 13:48:29.639000                                                                                                    |  |  |  |  |  |
| 15 октября 2020 г.<br>13:49 | Заявление<br>зарегистрировано               | Доставлено         | Время подачи заявления: 15.10.2020 13:48:29.639000                                                                                                    |  |  |  |  |  |
| 15 октября 2020 г.<br>13:49 | Заявление<br>зарегистрировано               | Доставлено         | Время подачи заявления: 15.10.2020 13:48:29.639000                                                                                                    |  |  |  |  |  |
| 15 октября 2020 г.<br>16:16 | Заявление<br>зарегистрировано               | Доставлено         | Время подачи заявления: 15.10.2020 13:48:29.639000                                                                                                    |  |  |  |  |  |
| 16 октября 2020 г.<br>16:24 | Промежуточные<br>результаты по<br>заявлению | Доставлено         | Ожидание подтверждения документов.<br>Вам необходимо предоставить в указанные на портале сроки спедующие документы:<br>- документ, удостоверяющий личность родителя (законного представителя) ребенка или п<br>- свидетельство о рождении ребенка или документ, подтверждающий родство заявителя;<br>- документ, подтверждающий установление опеки или попечительства (при необходимост<br>- документ о регистрации ребенка или поступающего по месту жительства или по месту пр |  |  |  |  |  |

## Алгоритм обработки заявлений ЕПГУ в АСИОУ

- 1. Просмотр нового заявления
- 2. Печать заявления
- 3. Внесение промежуточных статусов (ожидание подтверждения документов или передача сообщения)
- 4. Внесение окончательного статуса (либо услуга оказана, либо отказано в оказании услуги)

## Просмотр информации по заявлению в АСИОУ

C fi [kbtps://127.0.0.1/claim/rsmev/appl-sch-enroll/view/955145453/

@ ☆ 🏫 🗊 🗉

🚔 Печать

#### ЗАЯВЛЕНИЕ НА ЗАЧИСЛЕНИЕ № 955145453

| Bneug TimeStamn                           | 15 10 2020 13:48:29 639000                                    |
|-------------------------------------------|---------------------------------------------------------------|
| bpems, rimestamp                          | -                                                             |
| С условием подачи заявления согласен      | Да                                                            |
| Класс/параллель для зачисления            | 5                                                             |
| Текущий/Следующий год                     | Текущий                                                       |
| Не хочу получать сведения об успеваемости | Хочу получать                                                 |
| Заявитель:                                |                                                               |
| Фамилия                                   | Иванов                                                        |
| Имя                                       | Иван                                                          |
| Отчество                                  | Иванович                                                      |
| снилс                                     | 000-00-00                                                     |
| Телефон                                   | +7900011111                                                   |
| Степень родства                           | Отец                                                          |
| Адрес регистрации                         | 150001, г. Ярославль, ул. Советская, 200                      |
| Документ, удостоверяющий личность зая     | авителя:                                                      |
| Тип документа                             | Паспорт гражданина Российской Федерации                       |
| Серия                                     | 70 00                                                         |
| Номер                                     | 000000                                                        |
| Дата выдачи                               | 01.01.1900                                                    |
| Кем выдан                                 | ТП №1 ОТДЕЛА УФМС ПО ЯРОСЛАВСКОЙ ОБЛАСТИ В ЯРОСЛАВСКОМ РАЙОНЕ |
| Код подразделения                         | 760016                                                        |
| Сведения о втором родителе/законном п     | редставителе:                                                 |
| Имеется второй представитель              | Нет                                                           |

После нажатию кнопки «Просмотр заявления» данному заявлению автоматически присваивается статус «Заявление зарегистрировано»

# Информация по заявлению в АСИОУ (продолжение)

| ← → C ☆ [* bttps://127.0.0.1/claim/rsmev/appl-sch                       | -enroll/view/955145453/                                        | € ☆ | <b>@ F</b> |   |
|-------------------------------------------------------------------------|----------------------------------------------------------------|-----|------------|---|
| их семей                                                                |                                                                |     |            | 1 |
| Документ, удостоверяющий личность реб                                   | бёнка:                                                         |     |            |   |
| Тип документа                                                           | Паспорт гражданина РФ                                          |     |            |   |
| Серия                                                                   | 7810                                                           |     |            |   |
| Номер                                                                   | 111111                                                         |     |            |   |
| Дата выдачи                                                             | 02.10.2020                                                     |     |            |   |
| Кем выдан                                                               | ТП                                                             |     |            |   |
| Код подразделения                                                       | 076                                                            |     |            |   |
| Номер актовой записи                                                    | -                                                              |     |            |   |
| Дата внесения актовой записи                                            | -                                                              |     |            |   |
| Сведения о месте жительства ребёнка:                                    |                                                                |     |            |   |
| Адрес регистрации                                                       | 150007, обл. Ярославская, г. Ярославль, пр-кт. Авиаторов, д. 3 |     |            |   |
| Адрес места жительства совпадает с<br>адресом регистрации               | Да                                                             |     |            |   |
| Адрес места жительства                                                  | -                                                              |     |            |   |
| Информация об образовательном учереж                                    | кдении:                                                        |     |            |   |
| Муниципальное образование                                               | 32                                                             |     |            |   |
| Образовательное учреждение                                              | 762818                                                         |     |            |   |
| Язык обучения                                                           | Русский язык                                                   |     |            |   |
| Программа обучения                                                      | Общеобразовательная                                            |     |            |   |
| Профиль обучения                                                        | -                                                              |     |            |   |
| Наименование программы                                                  | -                                                              |     |            |   |
| С лицензией на осуществление<br>образовательной деятельности ознакомлен | Да                                                             |     |            |   |
| Ознакомлен с порядком предоставления<br>оригиналов документов           | Да                                                             |     |            |   |

После нажатия кнопки «Просмотр заявления» данному заявлению автоматически присваивается статус «Заявление зарегистрировано»

# Информация по заявлению в АСИОУ (продолжение)

| ← → C ☆ [* bttps://127.0.0.1/claim/rsmev/appl-sch                       | -enroll/view/955145453/                                        | € ☆ | <b>@ F</b> |   |
|-------------------------------------------------------------------------|----------------------------------------------------------------|-----|------------|---|
| их семей                                                                |                                                                |     |            | 1 |
| Документ, удостоверяющий личность реб                                   | бёнка:                                                         |     |            |   |
| Тип документа                                                           | Паспорт гражданина РФ                                          |     |            |   |
| Серия                                                                   | 7810                                                           |     |            |   |
| Номер                                                                   | 111111                                                         |     |            |   |
| Дата выдачи                                                             | 02.10.2020                                                     |     |            |   |
| Кем выдан                                                               | ТП                                                             |     |            |   |
| Код подразделения                                                       | 076                                                            |     |            |   |
| Номер актовой записи                                                    | -                                                              |     |            |   |
| Дата внесения актовой записи                                            | -                                                              |     |            |   |
| Сведения о месте жительства ребёнка:                                    |                                                                |     |            |   |
| Адрес регистрации                                                       | 150007, обл. Ярославская, г. Ярославль, пр-кт. Авиаторов, д. 3 |     |            |   |
| Адрес места жительства совпадает с<br>адресом регистрации               | Да                                                             |     |            |   |
| Адрес места жительства                                                  | -                                                              |     |            |   |
| Информация об образовательном учереж                                    | кдении:                                                        |     |            |   |
| Муниципальное образование                                               | 32                                                             |     |            |   |
| Образовательное учреждение                                              | 762818                                                         |     |            |   |
| Язык обучения                                                           | Русский язык                                                   |     |            |   |
| Программа обучения                                                      | Общеобразовательная                                            |     |            |   |
| Профиль обучения                                                        | -                                                              |     |            |   |
| Наименование программы                                                  | -                                                              |     |            |   |
| С лицензией на осуществление<br>образовательной деятельности ознакомлен | Да                                                             |     |            |   |
| Ознакомлен с порядком предоставления<br>оригиналов документов           | Да                                                             |     |            |   |

После нажатия кнопки «Просмотр заявления» данному заявлению автоматически присваивается статус «Заявление зарегистрировано»

#### Печать заявления

| $\frown$                                                                                                    |                                                                                                    |
|----------------------------------------------------------------------------------------------------|----------------------------------------------------------------------------------------------------|
| Печать                                                                                                    |                                                                                                    |
|                                                                                                    | Директору Муниципальное общеобразовательное учреждение Рожаловская основная<br>общеобразовательная школа<br>111                                                                                                    |
|                                                                                                    | Воронов Андрей Олегович<br>проживающий 101000, г. Москва, пер. Лялин, д. 8, стр. 2, кв. 13<br>+7(926)177-87-42                                                                                                    |
|                                                                                                    | ЗАЯВЛЕНИЕ                                                                                                    |
| Прошу зачиспить в контингент школы:                                                                                                    |                                                                                                    |
| <ol> <li>Воронов Егор Андреевич, 19.03.2014, СНИЛС: 112-312-321 32,<br/>зарегистрирован(а) 150000, обл. Ярославская, г. Ярославль, ул. Республи</li> </ol>                                                                                                    | іканская, д. 51, к. 3, кв. 54                                                                                                    |
| Родители (законные представители):                                                                                                    |                                                                                                    |
| • Отец: Воронов Андрей Олегович, 101000, г. Москва, пер. Лялин, д. 8, стр. 2                                                                                                    | 2, кв. 13, +7(926)177-87-42                                                                                                    |
| <ul> <li>Наличие права внеочередного, первоочередного или преимущественного при</li> </ul>                                                                                                    | иема – указать;                                                                                                    |
| Потребность ребенка или поступающего в обучении по адаптированной обра<br>соответствии с заключением психолого-медико-педагогической комиссии (при<br>соответствии с заключением психолого-медико-педагогической комиссии (при<br>соответствии с заключением психолого-медико-педагогической комиссии (при<br>соответствии с заключением психолого-медико-педагогической комиссии (при<br>соответствии с заключением психолого-медико-педагогической комиссии (при<br>соответствии с заключением психолого-медико-педагогической комиссии (при<br>соответствии с заключением психолого-медико-педагогической комиссии (при<br>соответствии с заключением психолого-медико-педагогической комиссии (при<br>соответствии с заключением психолого-медико-педагогической комиссии (при<br>соответствии с заключением психолого-медико-педагогической комиссии (при<br>соответствии с заключением психолого-медико-педагогической комиссии (при<br>соответствии с заключением психолого-медико-педагогической комиссии (при<br>соответствии с заключением психолого-медико-педагогической комиссии (при<br>соответствии с заключением психолого-медико-педагогической комиссии (при<br>соответствии с заключением соответствии с заключением соответствии с заключением соответствии с заключением соответствии с заключением соответствии с заключением соответствии с заключением с заключением соответствии с заключением соответствии с заключением соответствии с заключением соответствии с заключением соответствии с заключением с заключением соответствии с заключением соответствии с заключением с заключением с заключением с заключением соответствии с заключением с заключением с заключением с заключением с заключением с заключением с заключением с заключением с заключением с заключением с заключением с заключением с заключением с заключением с заключением с заключением с заключением с заключением с<br>с заключением с заключением с заключением с заключением с заключением с заключением с заключением с заключением с | изовательной программе и (или) в создании специальных усповий для организации обучения и воспитания обучающегося с ограниченными возможностями здоровья в<br>наличии) или инвалида (ребенка-инвалида) в соответствии с индивидуальной программой реабилитации; |
| <ul> <li>Согласие родителя(ей) (законного(ых) представителя(ей) ребенка на обучен</li> </ul>                                                                                                    | ие ребенка по адаптированной образовательной программе (в случае необходимости обучения ребенка по адаптированной образовательной программе);                                                                                                    |
| <ul> <li>Согласие поступающего, достигшего возраста восемнадцати лет, на обучение</li> </ul>                                                                                                    | ; по адаптированной образовательной программе (в спучае необходимости обучения указанного поступающего по адаптированной образовательной программе);                                                                                                    |
| <ul> <li>Язык образования – русский;</li> </ul>                                                                                                    |                                                                                                    |
| Ознакомлен с уставом, с лицензией на осуществление образовательной дея<br>осуществление образовательной деятельности, права и обязанности обучающи                                                                                                    | тельности, со свидетельством о государственной аккредитации, с общеобразовательными программами и другими документами, регламентирующими организацию и<br>ихся;                                                                                                |
| <ul> <li>Согласен на обработку персональных данных.</li> </ul>                                                                                                    |                                                                                                    |
| «» 20 гподпись                                                                                                    |                                                                                                    |
| К заявлению прилагаю:                                                                                                    |                                                                                                    |
| о личное дело;                                                                                                    |                                                                                                    |
| <ul> <li>выписку отметок (итоговых, текущих);</li> </ul>                                                                                                    |                                                                                                    |
| о медицинскую карту;                                                                                                    | о копию медицинского полиса;                                                                                                    |
| <ul> <li>карту профилактических прививок;</li> </ul>                                                                                                    | о справку с места жительства;                                                                                                    |
| <ul> <li>копию свидетельства о рождении (паспорта ребенка);</li> </ul>                                                                                                    | о другие документы (по желанию)                                                                                                    |
|                                                                                                    |                                                                                                    |
|                                                                                                    |                                                                                                    |

| История рассмотре                                         | ения:                                  |                 |                                                           |
|-----------------------------------------------------------|----------------------------------------|-----------------|-----------------------------------------------------------|
| Дата                                                      | Статус                                 | Состояние       | Комментарий                                               |
| 12 октября 2020 г.<br>14:21                               | Принято                                | В очереди РСМЭВ | -                                                         |
| 12 октября 2020 г.<br>14:21                               | Заявление<br>принято к<br>рассмотрению | Доставлено      | Дата и время подачи заявления: 12.10.2020 14:21:12.647000 |
| 12 октября 2020 г.<br>14:23                               | Заявление<br>зарегистрировано          | Доставлено      | посмотрим                                                 |
| 12 октября 2020 г.<br>14:23                               | Услуга оказана                         | Доставлено      | прошел                                                    |
| 14 октября 2020 г.<br>9:08                                | Заявление<br>зарегистрировано          | Доставлено      | Время подачи заявления: 12.10.2020 14:21:12.647000        |
| Основное<br>Статус: *<br>Выберите стату<br>Комментарий: * | итуса для заявл                        | ERNA N2 331033  | ► 00                                                      |
|                                                           |                                        |                 |                                                           |

| ⊌ [АСИОУ v7.6.2] Д          | обавление стату                        | уса для заявлени | я № 951359206 - Mozilla Firefox                           | × |
|-----------------------------|----------------------------------------|------------------|-----------------------------------------------------------|---|
| (i) 127.0.0.1/daim/rsm      | ev/appl-sch-enroll/up                  | date/951359206/  | 90e) 🗐 🦰                                                  | 6 |
| История рассмотрен          | ия:                                    |                  |                                                           | ^ |
| Дата                        | Статус                                 | Состояние        | Комментарий                                               |   |
| 12 октября 2020 г.<br>14:21 | Принято                                | В очереди РСМЭВ  | -                                                         |   |
| 12 октября 2020 г.<br>14:21 | Заявление<br>принято к<br>рассмотрению | Доставлено       | Дата и время подачи заявления: 12.10.2020 14:21:12.647000 |   |
| 12 октября 2020 г.<br>14:23 | Заявление<br>зарегистрировано          | Доставлено       | посмотрим                                                 |   |
| 12 октября 2020 г.<br>14:23 | Услуга оказана                         | Доставлено       | прошел                                                    |   |
| 14 октября 2020 г.<br>9:08  | Заявление<br>зарегистрировано          | Доставлено       | Время подачи заявления: 12.10.2020 14:21:12.647000        | = |
| Добавление стат             | гуса для заявл                         | ения № 9513592   | 206                                                       |   |
| Основное                    |                                        |                  |                                                           |   |
| Статус: *                   |                                        |                  |                                                           |   |
| Выберите статус             |                                        |                  | ×                                                         |   |
| Услуга оказана              |                                        |                  | 1                                                         |   |
| Отказано в оказани          | и услуги                               |                  |                                                           |   |
| Ожидание подтвер:           | ждения документов                      |                  |                                                           |   |
| coordigennic                |                                        |                  |                                                           |   |
|                             |                                        |                  |                                                           |   |
| О Лобавить                  |                                        |                  |                                                           | ~ |
| - Hoosening                 |                                        |                  |                                                           |   |

| 6    | [АСИОУ v7.6.2] Д            | обавление стату                        | уса для заявлени | я № 951359206 - Mozilla Firefox                           | × |
|------|-----------------------------|----------------------------------------|------------------|-----------------------------------------------------------|---|
| (    | i) 127.0.0.1/daim/rsm       | ev/appl-sch-enroll/up                  | date/951359206/  | 909                                                       | 6 |
|      | История рассмотрен          | ия:                                    |                  |                                                           | ^ |
|      | Дата                        | Статус                                 | Состояние        | Комментарий                                               |   |
|      | 12 октября 2020 г.<br>14:21 | Принято                                | В очереди РСМЭВ  | -                                                         |   |
|      | 12 октября 2020 г.<br>14:21 | Заявление<br>принято к<br>рассмотрению | Доставлено       | Дата и время подачи заявления: 12.10.2020 14:21:12.647000 |   |
|      | 12 октября 2020 г.<br>14:23 | Заявление<br>зарегистрировано          | Доставлено       | посмотрим                                                 |   |
|      | 12 октября 2020 г.<br>14:23 | Услуга оказана                         | Доставлено       | прошел                                                    |   |
|      | 14 октября 2020 г.<br>9:08  | Заявление<br>зарегистрировано          | Доставлено       | Время подачи заявления: 12.10.2020 14:21:12.647000        | = |
|      | Добавление стат             | гуса для заявл                         | ения № 9513592   | 206                                                       |   |
|      | Основное                    |                                        |                  |                                                           |   |
|      | Статус: *                   |                                        |                  |                                                           |   |
|      | Отказано в оказа            | ании услуги                            |                  | ×                                                         |   |
|      | Выберите комме              | нтарий                                 |                  | ×                                                         |   |
|      | Отсутствие свобод           | арии<br>дных мест                      |                  | 1                                                         |   |
|      |                             |                                        |                  |                                                           |   |
|      |                             |                                        |                  |                                                           | - |
|      |                             |                                        |                  |                                                           | ~ |
| <br> | -                           |                                        |                  |                                                           |   |

| - |                                                                                                    |
|---|----------------------------------------------------------------------------------------------------|
| 3 | АСИОУ v7.6.21 Лобавление статуса для заявления № 951359206 - Mozilla Firefox                                                                                                    |
|   | Horiz Anger and a starle and a starle and the second and the second and the secon |

(i) 127.0.0.1/daim/rsmev/appl-sch-enroll/update/951359206/

E 90%

| История рассмотре           | ния:                                   |                 |                                                           |
|-----------------------------|----------------------------------------|-----------------|-----------------------------------------------------------|
| Дата                        | Статус                                 | Состояние       | Комментарий                                               |
| 12 октября 2020 г.<br>14:21 | Принято                                | В очереди РСМЭВ | -                                                         |
| 12 октября 2020 г.<br>14:21 | Заявление<br>принято к<br>рассмотрению | Доставлено      | Дата и время подачи заявления: 12.10.2020 14:21:12.647000 |
| 12 октября 2020 г.<br>14:23 | Заявление<br>зарегистрировано          | Доставлено      | посмотрим                                                 |
| 12 октября 2020 г.<br>14:23 | Услуга оказана                         | Доставлено      | прошел                                                    |
| 14 октября 2020 г.<br>9:08  | Заявление<br>зарегистрировано          | Доставлено      | Время подачи заявления: 12.10.2020 14:21:12.647000        |

#### Добавление статуса для заявления № 951359206

| Основное                   | <br> |
|----------------------------|------|
| Статус: *                  |      |
| Отказано в оказании услуги | ▼    |
| Отсутствие свободных мест  | ▼    |
| Комцентарий.               |      |
| Отсутствие свободных мест  |      |
|                            |      |
|                            |      |
|                            |      |
|                            |      |

# Присвоение промежуточных статусов: ожидание подтверждения документов

| Астория рассмотре                                                               | ния:                                                    |                                 |                                                           |
|---------------------------------------------------------------------------------|---------------------------------------------------------|---------------------------------|-----------------------------------------------------------|
| Дата                                                                            | Статус                                                  | Состояние                       | Комментарий                                               |
| 12 октября 2020 г.<br>14:21                                                     | Принято                                                 | В очереди РСМЭВ                 | -                                                         |
| 12 октября 2020 г.<br>14:21                                                     | Заявление<br>принято к<br>рассмотрению                  | Доставлено                      | Дата и время подачи заявления: 12.10.2020 14:21:12.647000 |
| 12 октября 2020 г.<br>14:23                                                     | Заявление<br>зарегистрировано                           | Доставлено                      | посмотрим                                                 |
| 12 октября 2020 г.<br>14:23                                                     | Услуга оказана                                          | Доставлено                      | прошел                                                    |
| 14 октября 2020 г.                                                              | Заявление<br>зарегистрировано                           | Доставлено                      | Время подачи заявления: 12.10.2020 14:21:12.647000        |
| 9:08<br><b>1обавление с</b> та                                                  | атуса для заявл                                         | ения № 951359                   | 206                                                       |
| 9:08<br>Добавление ста<br>Основное<br>Статус: *<br>Ожидание подт                | атуса для заявл<br>верждения докум                      | ения № 951359<br>ентов          | 206                                                       |
| 9:08<br>Добавление ста<br>Основное<br>Статус:<br>Ожидание подт<br>Ожидание подт | атуса для заявл<br>верждения докуми<br>верждения докуми | ения № 951359<br>ентов<br>ентов | 206                                                       |

## Присвоение промежуточных статусов: ожидание подтверждения документов

| стория рассмотре                                                                     | ения:                                                    |                        |                                                           |
|--------------------------------------------------------------------------------------|----------------------------------------------------------|------------------------|-----------------------------------------------------------|
| Дата                                                                                 | Статус                                                   | Состояние              | Комментарий                                               |
| 12 октября 2020 г.<br>14:21                                                          | Принято                                                  | В очереди РСМЭВ        | -                                                         |
| 12 октября 2020 г.<br>14:21                                                          | Заявление<br>принято к<br>рассмотрению                   | Доставлено             | Дата и время подачи заявления: 12.10.2020 14:21:12.647000 |
| 12 октября 2020 г.<br>14:23                                                          | Заявление<br>зарегистрировано                            | Доставлено             | посмотрим                                                 |
| 12 октября 2020 г.<br>14:23                                                          | Услуга оказана                                           | Доставлено             | прошел                                                    |
|                                                                                      | Заявление                                                | Доставлено             | Время подачи заявления: 12.10.2020 14:21:12.647000        |
| 14 октября 2020 г.<br>9:08                                                           | зарегистрировано                                         |                        |                                                           |
| 14 октября 2020 г.<br>9:08<br>Цобавление ст<br>Основное<br>Статус: *                 | зарегистрировано<br>гатуса для заявл                     | ения № 951359          | 206                                                       |
| 14 октября 2020 г.<br>9:08<br>Осбавление ст<br>Основное<br>Статус: *<br>Ожидание под | зарегистрировано<br>гатуса для заявл<br>тверждения докум | ения № 951359<br>ентов | 206                                                       |

- Ожидание подтверждения документов.
- Вам необходимо предоставить в указанные на портале сроки следующие документы:
- документ, удостоверяющий личность родителя (законного представителя) ребенка или поступающего;
- свидетельство о рождении ребенка или документ, подтверждающий родство заявителя;
- документ, подтверждающий установление опеки или попечительства (при необходимости);
- документ о регистрации ребенка или поступающего по месту жительства или по месту пребывания на закрепленной территории или справку о приеме документов для оформления регистрации по месту жительства (в случае приема на обучение ребенка или поступающего, проживающего на закрепленной территории, или в случае использования права преимущественного приема на обучение по образовательным программам начального общего образования);
- справку с места работы родителя(ей) (законного(ых)
   представителя(ей) ребенка (при наличии права внеочередного
   или первоочередного приема на обучение);
- заключение ПМПК (при наличии).

#### Присвоение промежуточных статусов: текстовое сообщение

| История рассмотре                                                 | ения:                                  |                 |                                                           |
|-------------------------------------------------------------------|----------------------------------------|-----------------|-----------------------------------------------------------|
| Дата                                                              | Статус                                 | Состояние       | Комментарий                                               |
| 12 октября 2020 г.<br>14:21                                       | Принято                                | В очереди РСМЭВ | -                                                         |
| 12 октября 2020 г.<br>14:21                                       | Заявление<br>принято к<br>рассмотрению | Доставлено      | Дата и время подачи заявления: 12.10.2020 14:21:12.647000 |
| 12 октября 2020 г.<br>14:23                                       | Заявление<br>зарегистрировано          | Доставлено      | посмотрим                                                 |
| 12 октября 2020 г.<br>14:23                                       | Услуга оказана                         | Доставлено      | прошел                                                    |
| 14 октября 2020 г.<br>9:08                                        | Заявление<br>зарегистрировано          | Доставлено      | Время подачи заявления: 12.10.2020 14:21:12.647000        |
| <b>Основное</b><br>Статус: <sup>★</sup><br>Сообщение<br>Сообщение | атуса для заявл                        | ения № 951359   | 206                                                       |
| Комментарий: *                                                    |                                        |                 |                                                           |

## Зачисление обучающихся в учреждение

|         | 0                 |                          |                             |                       |                               |                              |                         |                     |                                   |                                     |                       |                      |                 |                                     | -        |
|---------|-------------------|--------------------------|-----------------------------|-----------------------|-------------------------------|------------------------------|-------------------------|---------------------|-----------------------------------|-------------------------------------|-----------------------|----------------------|-----------------|-------------------------------------|----------|
|         | аси<br>2020-2     | 10У v7.<br>2021 учебн    | . <b>6.2</b><br>ый год      |                       |                               |                              |                         | 🖄 <u>Мүн</u><br>обш | иципальное общ<br>еобразовательна | цеобразовательное учреж<br>ая школа | дение Рожаловская осн | овная                |                 | 🔓 <u>admin</u> 🍅 <u>Выйти</u>       | l        |
| ОУ      | Работа с В        | ЕПГУ                     | Кадры Группы                | Конти                 | ингент Приказы                | Образовательный процес       | с Отчеты                | Выгрузки По         | пьзовательские                    | е отчеты Сервисы                    | Справочники           | Пользовате           | ели Диагно      | стика                               |          |
| Соци    | ометрия           | цто                      | ПК-метрия ЦП                | к   гто               | ) Мероприятия                 | Мой класс 🕴 Для аттеста      | ции Межаттео            | тационный пери      | од Справо                         | очники для Межаттеста               | ционного периода      | Учебники             | Архив           | 🔒 参                                 |          |
| Раздел: | Главная стр       | <u>раница</u> » <u>Р</u> | абота с ЕПГУ → <u>Зачис</u> | ление в О             | ОУ (новая форма) » <u>Зач</u> | нисление в ООУ (новая форма) |                         |                     |                                   |                                     | Записей (10) 2        | 20 💌 на стр          | . 📀 В конти     | нгент 🔍 Фильтр                      | l        |
| Отмет   | <u>гить</u> Дейст | твия                     | Время в<br>работе           | <u>ID</u> ▲           | <u>№ заявления</u>            | Дата и время                 | ФИО заян                | зителя              |                                   | ФИО ребенка                         |                       | Статус               | Добавлено в     | контингент                          | l        |
|         | ] 🛛 🔁             |                          | ЗАКРЫТО                     | 150                   | 1005818785                    | 7 декабря 2020 г. 14:16      | Воронов                 | Андрей Олегович     |                                   | Воронов Егор Ан                     | дреевич               | 3                    | Нет             |                                     |          |
|         |                   |                          | прос. 14 дн.                | 122                   | 992894104                     | 25 ноября 2020 г. 11:14      | Андрианс                | ова Ксения Никола   | евна                              | Тестовый Федор                      | Антонович             | 7                    | Нет             |                                     | l        |
|         | ] 🛛 📮             |                          | ЗАКРЫТО                     | 102                   | 981454152                     | 13 ноября 2020 г. 9:45       | Павлов А                | лексей Андреевич    | 4                                 | Тестовый3 Тест3                     | Тестович3             | 3                    | Нет             |                                     |          |
|         |                   |                          | ЗАКРЫТО                     | 101                   | 984169914                     | 13 ноября 2020 г. 9:23       | Астафье                 | в Роман Владимир    | ович                              | Тест Тест Тест                      |                       | 3                    | Нет             |                                     |          |
|         | ] 🗔 [             |                          | ЗАКРЫТО                     | 84                    | 977117586                     | 6 ноября 2020 г. 9:03        | Павлов А                | лексей Андреевич    | 4                                 | Тестовый2 Тест2                     | Тестович2             | 4                    | Нет             |                                     |          |
|         | ] 🗔 [             | ) 👌 📀                    | ЗАКРЫТО                     | 51                    | 955145453                     | 15 октября 2020 г. 13:48     | Андрианс                | ва Ксения Никола    | евна                              | Белов Федор Ант                     | гонович               | 3                    | Нет             |                                     |          |
|         | ] 🛛 🗖             |                          | ЗАКРЫТО                     | 46                    | 951452229                     | 12 октября 2020 г. 15:34     | Андрианс                | ва Ксения Никола    | евна                              | Белов Федор Ант                     | гонович               | 3                    | Нет             |                                     |          |
|         | ]                 |                          | прос. 58 дн                 | 45                    | 951359206                     | 12 октября 2020 г. 14:21     | Астафье                 | в Роман Владимир    | ович                              | Астафьев Казан                      | павл                  | 1                    | Нет             |                                     |          |
|         |                   |                          | 1 11                        |                       |                               |                              |                         |                     |                                   |                                     |                       |                      |                 |                                     | ł        |
|         |                   |                          |                             |                       | _                             |                              |                         |                     |                                   |                                     |                       |                      |                 |                                     |          |
|         |                   |                          |                             |                       | После н                       | ажатия кно                   | опки «З                 | Зачисл              | ение                              | В КОНТИН                            | Гент»                 |                      |                 |                                     |          |
|         |                   |                          |                             |                       |                               | ~                            |                         |                     |                                   |                                     |                       |                      |                 |                                     |          |
|         |                   |                          |                             | E                     | з контин                      | генте обуч                   | ающих                   | СЯ ПОЯ              | ІВИТСЯ                            | я новая з                           | апись                 |                      |                 |                                     |          |
| -       |                   |                          |                             |                       |                               |                              |                         |                     | 100                               |                                     | * * *                 |                      |                 |                                     |          |
| A [/    | АСИОУ v7.         | .5.6] Гла                | а 🔎 Часто п                 | осещае                | мые Я Главная                 | а страница Я 🚞 Сер           | висы Яндекса            | 🔿 Началын           | ая страница                       | а 🕜 Архив                           |                       |                      |                 |                                     |          |
| E       | 100               | АСИ                      | OY v7.6.2                   |                       |                               |                              |                         |                     |                                   |                                     |                       |                      |                 |                                     |          |
| EO      | 33                | 2020-20                  | 21 учебный год              |                       |                               |                              |                         |                     |                                   |                                     | <u> Муницип</u>       | альное обц           | цеобразоват     | ельное учреждение                   | F        |
|         |                   |                          |                             |                       |                               |                              |                         |                     |                                   |                                     | общеобр               | азовательн           | ная школа       |                                     |          |
| Oy      | / Раб             | іота с Е                 | ПГУ 🕴 Кадры                 | Fj                    | оуппы Конти                   | нгент Приказы                | Образоват               | тельный про         | цесс 0                            | тчеты Выгру                         | зки Пользон           | вательски            | е отчеты        | Сервисы                             | С        |
| Co      | циометр           | ия                       | цто ПК-ме                   | етрия                 | цпк гто                       | Мероприятия                  | Мой класс               | Для атте            | естации                           | Межаттестацио                       | нный период           | Справо               | очники для      | Межаттестацион                      | н        |
| Разде   | ел: <u>Главн</u>  | ая стра                  | ница » <u>Континге</u>      | <u>ент</u> ) <u>О</u> | бучающиеся                    |                              |                         |                     |                                   |                                     |                       |                      | Запи            | сей (7) 20 💌 на                     | a        |
| Отм     | <u>етить</u> Де   | ействи                   | A                           | <u>ID</u> ▲           | <u>ФИО</u>                    | Пол                          | <u>Дата</u><br>рождения | Проведен            | <u>Выбыл</u><br>из ОУ             | Добавлено                           | Изменено              | Есть при<br>зачислен | казо С<br>нии с | НИЛС (пенсионно<br>траховое свидете | эс<br>эл |

Лялевский Тест4

Астафьев Казан павл

Тестович

7

ужской

Мужской

1 апреля

10 января

2020 г.

Нет

Нет

Нет

Нет

16 декабря 2020 16 декабря

16 декабря 2020 16 декабря

2020 r. 16:19

r. 16:19

Нет

Нет

#### Зачисление обучающихся в учреждение

| 🔺 [АСИОУ v7.5.6] Гла 🔎 Часто посещаемые 🖇 Главная страница Я 🦳 Сервисы-Яндекса 🛞 Началеная страница 🛞 Арх | XX//B                                                                                          |                 |
|----------------------------------------------------------------------------------------------------|------------------------------------------------------------------------------------------------|-----------------|
| АСИОУ v7.6.2<br>2020-2021 учебный год                                                                     | Муниципальное общеобразовательное учреждение Рожаловская основная<br>общеобразовательная школа | 🚨 admin 改 Выйти |
| ОУ Работа с ЕПГУ Кадры Группы Контингент Приказы Образовательный процесс Отчеты                           | Выгрузки Пользовательские отчеты Сервисы Справочники Пользователи                              | Диагностика     |
| Социометрия ЦТО ПК-метрия ЦПК ГТО Мероприятия Мойкласс Для аттестации Межат                               | тестационный период Справочники для Межаттестационного периода Учебники Ар                     | хив 🗎 🎽         |

Раздел: Главная страница » Работа с ЕПГУ » Зачисление в ООУ (новая форма) » Зачисление в ООУ (новая форма)

Записей (10) 20 💌 на стр

🔘 В контингент

© Дети по заявлению № 992894104 успешно добавлены в контингент с ID: 9!

| <u>Отметить</u> | Действия | Время в<br>работе | <u>ID</u> 🔺 | <u>№ заявления</u> | Дата и время             | ФИО заявителя                | ФИО ребенка               | <u>Статус</u> | Добавлено в контингент |
|-----------------|----------|-------------------|-------------|--------------------|--------------------------|------------------------------|---------------------------|---------------|------------------------|
|                 |          | прос. 3 дн.       | 150         | 1005818785         | 7 декабря 2020 г. 14:49  | Воронов Андрей Олегович      | Воронов Егор Андреевич    | 1             | Нет                    |
|                 |          | прос. 15 дн.      | 122         | 992894104          | 25 ноября 2020 г. 11:14  | Андрианова Ксения Николаевна | Тестовый Федор Антонович  | 7             | Нет                    |
|                 |          | ЗАКРЫТО           | 102         | 981454152          | 13 ноября 2020 г. 0:13   | Павлов Алексей Андреевич     | Тестовый3 Тест3 Тестович3 | 3             | Нет                    |
|                 | 🔁 📄 🚔 🥥  | ЗАКРЫТО           | 101         | 984169914          | 13 ноября 2020 г. 9:23   | Астафьев Роман Владимирович  | Тест Тест Тест            | 3             | Нет                    |
|                 |          | ЗАКРЫТО           | 84          | 977117586          | 6 ноября 2020 г. 9:03    | Павлов Алексей Андреевич     | Тестовый2 Тест2 Тестович2 | 4             | Нет                    |
|                 | 🔁 📄 🚔 🥥  | ЗАКРЫТО           | 51          | 955145453          | 15 октября 2020 г. 13:48 | Андрианова Ксения Николаевна | Белов Федор Антонович     | 3             | Нет                    |
|                 |          | ЗАКРЫТО           | 46          | 951452229          | 12 октября 2020 г. 15:34 | Андрианова Ксения Николаевна | Белов Федор Антонович     | 3             | Нет                    |
|                 |          | прос. 59 дн.      | 45          | 951359206          | 12 октября 2020 г. 14:21 | Астафьев Роман Владимирович  | Астафьев Казан павп       | 1             | Нет                    |
|                 | 🔁 📄 🖨 🥥  | ЗАКРЫТО           | 40          | 951020788          | 12 октября 2020 г. 9:49  | Павлов Алексей Андреевич     | Лялевский Тест4 Тестович  | 3             | Нет                    |
|                 | 🧊 📄 🖨 📀  | ЗАКРЫТО           | 39          | 944204977          | 12 октября 2020 г. 9:36  | Астафьев Роман Владимирович  | Астафьев Роман павл       | 3             | Нет                    |

После нажатия кнопки «В контингент» в верхней правой части экрана все отмеченные заявления и дети из них добавлены в контингент обучающихся

| 🥹 [АСИОУ v7.6.2] Добавление статуса для заявления № 951359206 - Mozilla Firefox 🛛 🔲 🗖 🔀                                                                                                    |                                        |                 |                                                           |   |  |  |  |
|----------------------------------------------------------------------------------------------------|----------------------------------------|-----------------|-----------------------------------------------------------|---|--|--|--|
| (i) 127.0.0.1/daim/rsm                                                                                                    | nev/appl-sch-enroll/upo                | date/951359206/ |                                                           |   |  |  |  |
| История рассмотрен                                                                                                    | История рассмотрения:                  |                 |                                                           |   |  |  |  |
| Дата                                                                                                    | Статус                                 | Состояние       | Комментарий                                               |   |  |  |  |
| 12 октября 2020 г.<br>14:21                                                                                                    | Принято                                | В очереди РСМЭВ | -                                                         |   |  |  |  |
| 12 октября 2020 г.<br>14:21                                                                                                    | Заявление<br>принято к<br>рассмотрению | Доставлено      | Дата и время подачи заявления: 12.10.2020 14:21:12.647000 |   |  |  |  |
| 12 октября 2020 г.<br>14:23                                                                                                    | Заявление<br>зарегистрировано          | Доставлено      | посмотрим                                                 |   |  |  |  |
| 12 октября 2020 г.<br>14:23                                                                                                    | Услуга оказана                         | Доставлено      | прошел                                                    |   |  |  |  |
| 14 октября 2020 г.<br>9:08                                                                                                    | Заявление<br>зарегистрировано          | Доставлено      | Время подачи заявления: 12.10.2020 14:21:12.647000        | Ξ |  |  |  |
| 14 октяюря 2020 г.<br>зарегистрировано       заявление<br>зарегистрировано       Время подачи заявления: 12.10.2020 14:21:12.647000         9:08       Зарегистрировано       Собавление статуса для заявления № 951359206         Основное         Статус:       Услуга оказана         Выберите комментарий       Выберите комментарий         Выберите комментарий       Ребенок не зарегистрирован на закрепленной территории<br>Ребенок не прошел по результатам отбора/рейтинга<br>Уке имеется заявление на зачисление ребенка |                                        |                 |                                                           |   |  |  |  |

Услуга оказана ставится в следующих случаях:

- Подано раньше положенного срока
- Ребенок не зарегистрирован на закрепленной территории
- Ребенок не прошел по результатам отбора/рейтинга
- Уже имеется заявление на зачисление ребенка, поданное ранее с более приоритетным временем.

В таком случае заявления не регистрируются и в очередь не ставятся. Данный статус равнозначен статусу «Отказ в приеме документов»

| nerepin pacemorpe                                           | ния:                                   |                 |                                                           |
|-------------------------------------------------------------|----------------------------------------|-----------------|-----------------------------------------------------------|
| Дата                                                        | Статус                                 | Состояние       | Комментарий                                               |
| 12 октября 2020 г.<br>14:21                                 | Принято                                | В очереди РСМЭВ | -                                                         |
| 12 октября 2020 г.<br>14:21                                 | Заявление<br>принято к<br>рассмотрению | Доставлено      | Дата и время подачи заявления: 12.10.2020 14:21:12.647000 |
| 12 октября 2020 г.<br>14:23                                 | Заявление<br>зарегистрировано          | Доставлено      | посмотрим                                                 |
| 12 октября 2020 г.<br>14:23                                 | Услуга оказана                         | Доставлено      | прошел                                                    |
| 14 октября 2020 г.<br>9:08                                  | Заявление<br>зарегистрировано          | Доставлено      | Время подачи заявления: 12.10.2020 14:21:12.647000        |
| Основное<br>Статус: *<br>Выберите стату<br>Выберите статус. | c                                      |                 |                                                           |

#### Подано раньше положенного срока

| ٢ | [АСИОУ v7.6.2] Д            | обавление стату                        | /са для заявлени | я № 951359206 - Mozilla Firefox 📃 🗖                       | × |
|---|-----------------------------|----------------------------------------|------------------|-----------------------------------------------------------|---|
| G | ) 127.0.0.1/daim/rsm        | ev/appl-sch-enroll/upo                 | date/951359206/  | 90                                                        | % |
|   | История рассмотрен          | ия:                                    |                  |                                                           | ^ |
|   | Дата                        | Статус                                 | Состояние        | Комментарий                                               |   |
|   | 12 октября 2020 г.<br>14:21 | Принято                                | В очереди РСМЭВ  | -                                                         |   |
|   | 12 октября 2020 г.<br>14:21 | Заявление<br>принято к<br>рассмотрению | Доставлено       | Дата и время подачи заявления: 12.10.2020 14:21:12.647000 |   |
|   | 12 октября 2020 г.<br>14:23 | Заявление<br>зарегистрировано          | Доставлено       | посмотрим                                                 |   |
|   | 12 октября 2020 г.<br>14:23 | Услуга оказана                         | Доставлено       | прошел                                                    |   |
|   | 14 октября 2020 г.<br>9:08  | Заявление<br>зарегистрировано          | Доставлено       | Время подачи заявления: 12.10.2020 14:21:12.647000        | ∃ |

#### Добавление статуса для заявления № 951359206

| OCHOBHOE .                      |          |
|---------------------------------|----------|
| Статус: *                       |          |
| Услуга оказана                  | <b>v</b> |
| Подано раньше положенного срока | ▼        |
| Комментарий: *                  |          |

Отказ в приеме документов в связи с тем, что Вы подали заявление раньше положенного срока (информацию о сроках подачи заявления вы можете получить на официальном сайте образовательной организации) и вы можете повторно подать заявление в указанные сроки

#### • Ребенок не зарегистрирован на закрепленной территории

| Статус                                 | Состояние                                                                                                    | Комментарий                                                                                                    |
|----------------------------------------|----------------------------------------------------------------------------------------------------|----------------------------------------------------------------------------------------------------|
| Принято                                | В очереди РСМЭВ                                                                                                    | -                                                                                                    |
| Заявление<br>принято к<br>рассмотрению | Доставлено                                                                                                    | Дата и время подачи заявления: 12.10.2020 14:21:12.647000                                                                                                    |
| Заявление<br>зарегистрировано          | Доставлено                                                                                                    | посмотрим                                                                                                    |
| Услуга оказана                         | Доставлено                                                                                                    | прошел                                                                                                    |
| Заявление<br>зарегистрировано          | Доставлено                                                                                                    | Время подачи заявления: 12.10.2020 14:21:12.647000                                                                                                    |
| /са для заявле                         | ения № 951359                                                                                                    | 206                                                                                                    |
|                                        |                                                                                                    | ×                                                                                                    |
| истрирован на за                       | акрепленной террі                                                                                                    | итории 💌                                                                                                    |
|                                        |                                                                                                    |                                                                                                    |
|                                        | аявление<br>аявление<br>аринято к<br>рассмотрению<br>Заявление<br>арегистрировано<br>(слуга оказана<br>Заявление<br>арегистрировано<br>(са для заявление<br>арегистрирован на за | Ринято В очереди РСМЭВ<br>Заявление Доставлено<br>ринято к<br>рассмотрению<br>Заявление Доставлено<br>зарегистрировано<br>Ислуга оказана Доставлено<br>заявление Доставлено<br>Заявление Доставлено<br>истрирован доставлено<br>Са для заявления № 951359<br>Са для заявления № 951359 |

#### • Ребенок не прошел по результатам отбора/рейтинга

| e | ) [АСИОУ v7.6.2] /          | цобавление стату                       | уса для заявлени | я № 951359206 - Mozilla Firefox                           |     | × |
|---|-----------------------------|----------------------------------------|------------------|-----------------------------------------------------------|-----|---|
| ( | i 127.0.0.1/daim/rsm        | nev/appl-sch-enroll/up                 | date/951359206/  |                                                           | 909 | 6 |
|   | История рассмотрен          | ния:                                   |                  |                                                           |     | ^ |
|   | Дата                        | Статус                                 | Состояние        | Комментарий                                               |     |   |
|   | 12 октября 2020 г.<br>14:21 | Принято                                | В очереди РСМЭВ  | -                                                         |     |   |
|   | 12 октября 2020 г.<br>14:21 | Заявление<br>принято к<br>рассмотрению | Доставлено       | Дата и время подачи заявления: 12.10.2020 14:21:12.647000 |     |   |
|   | 12 октября 2020 г.<br>14:23 | Заявление<br>зарегистрировано          | Доставлено       | посмотрим                                                 |     |   |
|   | 12 октября 2020 г.<br>14:23 | Услуга оказана                         | Доставлено       | прошел                                                    |     |   |
|   | 14 октября 2020 г.<br>9:08  | Заявление<br>зарегистрировано          | Доставлено       | Время подачи заявления: 12.10.2020 14:21:12.647000        |     |   |

#### Добавление статуса для заявления № 951359206

| сновное               |                                                                                                    |   |
|-----------------------|----------------------------------------------------------------------------------------------------|---|
| Статус: *             |                                                                                                    |   |
| Услуга о              | казана                                                                                                    | / |
| Ребенок               | не прошел по результатам отбора/рейтинга                                                                                                   | / |
| Коммента              | рий: *                                                                                                    |   |
| Отказ в г<br>отбора/р | триеме документов в связи с тем, что Ваш ребенок по результатам процедуры индивидуально<br>ейтинга не прошел в образовательную организацию | 0 |

....

#### • Уже имеется заявление на зачисление ребенка

| 🕑 [АСИОУ v7.6.2]            | Добавление стат                        | уса для заявлени | я № 951359206 - Mozilla Firefox                           |    |
|-----------------------------|----------------------------------------|------------------|-----------------------------------------------------------|----|
| (i) 127.0.0.1/daim/rs       | mev/appl-sch-enroll/up                 | date/951359206/  |                                                           | 0% |
| История рассмотре           | ения:                                  |                  |                                                           | ^  |
| Дата                        | Статус                                 | Состояние        | Комментарий                                               |    |
| 12 октября 2020 г.<br>14:21 | Принято                                | В очереди РСМЭВ  | -                                                         |    |
| 12 октября 2020 г.<br>14:21 | Заявление<br>принято к<br>рассмотрению | Доставлено       | Дата и время подачи заявления: 12.10.2020 14:21:12.647000 |    |
| 12 октября 2020 г.<br>14:23 | Заявление<br>зарегистрировано          | Доставлено       | посмотрим                                                 |    |
| 12 октября 2020 г.<br>14:23 | Услуга оказана                         | Доставлено       | прошел                                                    |    |
| 14 октября 2020 г.<br>9:08  | Заявление<br>зарегистрировано          | Доставлено       | Время подачи заявления: 12.10.2020 14:21:12.647000        |    |

#### Добавление статуса для заявления № 951359206

| _ |   |   |   |   |   |   |   |
|---|---|---|---|---|---|---|---|
|   | 0 | • | - |   |   | - | - |
|   | • | п | υ | D | п | υ | c |
| _ | _ |   | _ | _ |   | _ | - |

| Статус: *      |   |
|----------------|---|
| Услуга оказана | * |
|                |   |

~

Уже имеется заявление на зачисление ребенка

Комментарий: \*

Имеется заявление на зачисление ребенка, которое было подано ранее и имеет приоритет при зачислении

### Работа со статусом «Отказано в оказании услуги»

| стория рассмотре                                                                              | ния:                                            |                 |                                                           |
|-----------------------------------------------------------------------------------------------|-------------------------------------------------|-----------------|-----------------------------------------------------------|
| Цата                                                                                          | Статус                                          | Состояние       | Комментарий                                               |
| 2 октября 2020 г.<br>4:21                                                                     | Принято                                         | В очереди РСМЭВ | -                                                         |
| 2 октября 2020 г.<br>4:21                                                                     | Заявление<br>принято к<br>рассмотрению          | Доставлено      | Дата и время подачи заявления: 12.10.2020 14:21:12.647000 |
| 2 октября 2020 г.<br>4:23                                                                     | Заявление<br>зарегистрировано                   | Доставлено      | посмотрим                                                 |
| 2 октября 2020 г.<br>4:23                                                                     | Услуга оказана                                  | Доставлено      | прошел                                                    |
| 4 октября 2020 г.<br>):08                                                                     | Заявление<br>зарегистрировано                   | Доставлено      | Время подачи заявления: 12.10.2020 14:21:12.647000        |
| обавление ста<br>Основное<br>Статус: *<br>Отказано в ока:<br>Отсутствие сво<br>Комментарий: * | атуса для заявля<br>зании услуги<br>бодных мест | ения № 951359   | 206                                                       |

Отказ выбирается только в случае отсутствия свободных мест

| ← →       | C III 🔞 12                                                                                                    | 7.0.0.1/claim/rsm | nev/appl-   | sch-enroll/        |                                   |                                    |                              |                                                                                                    | •                       |  |  |  |
|-----------|----------------------------------------------------------------------------------------------------|-------------------|-------------|--------------------|-----------------------------------|------------------------------------|------------------------------|----------------------------------------------------------------------------------------------------|-------------------------|--|--|--|
|           | АСИОУ v7.6.2         Асиоу v7.6.2         Асиоу v7.6.2         Асиоу иле ние Рожаловская основная         Задати со выйти           2020-2021 учебный год         общеобразовательная школа         Со выйти         Выйти |                   |             |                    |                                   |                                    |                              |                                                                                                    |                         |  |  |  |
| ОУ        | ОУ Работа с ЕПГУ Кадры Группы Контингент Приказы Образовательный процесс Отчеты Выгрузки Пользовательские отчеты Сервисы Справочники Пользователи                                                                          |                   |             |                    |                                   |                                    |                              |                                                                                                    |                         |  |  |  |
| Диагно    | Диагностика Социометрия ЦТО ПК-метрия ЦПК ГТО Мероприятия Мой класс Для аттестации Межаттестационный период Справочники для Межаттестационного периода Учебники                                                            |                   |             |                    |                                   |                                    |                              |                                                                                                    |                         |  |  |  |
| Архив     |                                                                                                    |                   |             |                    |                                   |                                    |                              |                                                                                                    |                         |  |  |  |
| Раздел: 🛙 | павная страница » <u>Р</u>                                                                                                    | Работа с ЕПГУ »   | Зачисл      | ение в ООУ (нова:  | а форма) » Зачисление в ООУ (нова | ая форма)                          | Записей (11) 20 💌            | на стр.                                                                                                    | 📀 В контингент 🔍 Фильтр |  |  |  |
| Отметить  | Действия                                                                                                    | Время в           | <u>ID</u> ▲ | <u>№ заявления</u> | Дата и время                      | ФИО заявителя                      | ФИО ребенка                  | Статус                                                                                                    | Добавлено в контингент  |  |  |  |
|           |                                                                                                    | patore            |             |                    |                                   |                                    |                              |                                                                                                    |                         |  |  |  |
|           |                                                                                                    | ост. 6 дн.        | 168         | 1016601859         | 18 декабря 2020 г. 11:45          | Цыпленкова Екатерина Владиславовна | Тест Анна Тестовна           | Сервисы Справочники Пользо<br>авочники для Межаттестационного перио<br>аписей (11) 20 ч на стр. СВ конти<br>Статус Добавлен<br>Статус Добавлен<br>Статус Доб |                         |  |  |  |
|           |                                                                                                    | прос. 4 дн.       | 150         | 1005818785         | 7 декабря 2020 г. 14:16           | воронов Андрей Олегович            | Воронов Егор Андреевич       | 1                                                                                                    | Нет                     |  |  |  |
|           |                                                                                                    | ЗАКРЫТО           | 122         | 992894104          | 25 ноября 2020 г. 11:14           | Андрианова Ксения Николаевна       | Тестовый Федор Антонович     | 3                                                                                                    | Нет                     |  |  |  |
|           |                                                                                                    | ЗАКРЫТО           | 102         | 981454152          | 13 ноября 2020 г. 9:45            | Павлов Алексей Андреевич           | Тестовый 3 Тест 3 Тестович 3 | 3                                                                                                    | Нет                     |  |  |  |
|           |                                                                                                    | ЗАКРЫТО           | 101         | 984169914          | 13 ноября 2020 г. 9:23            | Астафьев Роман Владимирович        | Тест Тест Тест               | 3                                                                                                    | Нет                     |  |  |  |
|           |                                                                                                    | ЗАКРЫТО           | 84          | 977117586          | 6 ноября 2020 г. 9:03             | Павлов Алексей Андреевич           | Тестовый2 Тест2 Тестович2    | 4                                                                                                    | Нет                     |  |  |  |
|           |                                                                                                    | ЗАКРЫТО           | 51          | 955145453          | 15 октября 2020 г. 13:48          | Андрианова Ксения Николаевна       | Белов Федор Антонович        | 3                                                                                                    | Нет                     |  |  |  |
|           |                                                                                                    | ЗАКРЫТО           | 46          | 951452229          | 12 октября 2020 г. 15:34          | Андрианова Ксения Николаевна       | Белов Федор Антонович        | 3                                                                                                    | Нет                     |  |  |  |
|           |                                                                                                    | прос. 60 дн.      | 45          | 951359206          | 12 октября 2020 г. 14:21          | Астафьев Роман Владимирович        | Астафьев Казан павп          | 1                                                                                                    | Нет                     |  |  |  |
|           |                                                                                                    | ЗАКРЫТО           | 40          | 951020788          | 12 октября 2020 г. 9:49           | Павлов Алексей Андреевич           | Лялевский Тест4 Тестович     | 3                                                                                                    | Нет                     |  |  |  |
|           |                                                                                                    | ЗАКРЫТО           | 39          | 944204977          | 12 октября 2020 г. 9:36           | Астафьев Роман Владимирович        | Астафьев Роман павп          | 3                                                                                                    | Нет                     |  |  |  |

На ЕПГУ родитель в одном заявлении может указать более одного ребенка. При работе в АСИОУ идет работа сразу со всеми детьми в заявлении одновременно

| Меню АСИОУ - автоматизированн × РИС [Региональный интернет-д.                                    | 🗙 🏥 Экспресс-панель 🗙 🎽 580 · Входящие — Яндекс. Г 🗙 🛕 [АСИОУ v7.6.2] Работа с ЕГГ 🗙 🕒 Заявление 🛛 🗙 🕂 😅 Солония С С С 🗙     |
|--------------------------------------------------------------------------------------------------|----------------------------------------------------------------------------------------------------|
| ← → C Ⅲ 🕼 127.0.0.1/claim/rsmev/appl-sch-enroll/view/10                                          | • •                                                                                                    |
| Pohouor Not                                                                                      | ×                                                                                                    |
| Фенерия                                                                                          | Terr                                                                                                    |
| Имя                                                                                              | Анна                                                                                                    |
| Отчество                                                                                         | Тестовна                                                                                                    |
| Дага рождения                                                                                    | 01.12.2020                                                                                                    |
| Пол                                                                                              | Женский                                                                                                    |
| снилс                                                                                            | 111-111-111                                                                                                    |
| Гражданство                                                                                      | Россия                                                                                                    |
| Место рождения                                                                                   | Ярославль                                                                                                    |
| Имеется право на специальные меры поддержки (гарантии)<br>отдельных категорий граждан и их семей | Нет                                                                                                    |
| Право на специальные меры поддержки (гарантии) отдельных<br>категорий граждан и их семей         | •                                                                                                    |
| Документ, удостоверяющий личность ребёнка:                                                       |                                                                                                    |
| Тип документа                                                                                    | Свидетельство о рождении                                                                                                    |
| Серия                                                                                            | VI-PP                                                                                                    |
| Номер                                                                                            | 111111                                                                                                    |
| Дата выдачи                                                                                      | 18.12.2020                                                                                                    |
| Кем выдан                                                                                        | Ярославль                                                                                                    |
| Код подразделения                                                                                | -                                                                                                    |
| Номер актовой записи                                                                             | 1111                                                                                                    |
| Дата внесения актовой записи                                                                     | 18.12.2020                                                                                                    |
| Сведения о месте жительства ребёнка:                                                             |                                                                                                    |
| Адрес регистрации                                                                                | 150503, обл. Ярославская, р-н. Ярославский, тер. Завод силикатных материалов (нп. 1 км автодороги Ярославль-Прусово), стр. 1 |
| Адрес места жительства совпадает с адресом регистрации                                           | Да                                                                                                    |
| Адрес места жительства                                                                           | -                                                                                                    |
| Ребенок №2                                                                                       |                                                                                                    |
| амилия                                                                                           | Тест                                                                                                    |
| Имя                                                                                              | Иван                                                                                                    |
| Отчество                                                                                         | Тестович                                                                                                    |
| Дата рождения                                                                                    | 01.12.2020                                                                                                    |
| Пол                                                                                              | Мужской                                                                                                    |
| СНИЛС                                                                                            | 111-111-112 11                                                                                                    |
| Гражданство                                                                                      | Россия                                                                                                    |
| Место рождения                                                                                   | Ярославль                                                                                                    |
| Имеется право на специальные меры поддержки (гарантии)<br>отдельных категорий граждан и их семей | Нет                                                                                                    |
| Право на специальные меры поддержки (гарантии) отдельных<br>категорий граждан и их семей         | -                                                                                                    |

На ЕПГУ родитель в одном заявлении может указать более одного ребенка. При работе в АСИОУ идет работа сразу со всеми детьми в заявлении одновременно

| 🥑 Менюо 📲 АСИОУ - автоматизированн 🗙 🕅 РИС [Региональный интернет-д 🗙 🏢 Эл                                                                                                    | пресс-панель 🗙 💌 580 · Входящие — Яндекс. Г 🗙                                                                      | 🗛 [АСИОУ v7.6.2] Работа с ЕГ 🗙 💾 Печать заявления на зачис 🗙                                                               | + = - • ×                     |
|----------------------------------------------------------------------------------------------------|----------------------------------------------------------------------------------------------------|----------------------------------------------------------------------------------------------------|-------------------------------|
| ← → C III 🕑 127.0.0.1/claim/rsmev/appl-sch-enroll/view/1016601859/                                                                                                    | rint/                                                                                                    |                                                                                                    | •                             |
|                                                                                                    |                                                                                                    | проживающий 150031, обл. Ярославская                                                                                       | Екатерина Владиславовна 🔦 +7( |
|                                                                                                    | ЗАЯВЛЕНИЕ                                                                                                    |                                                                                                    |                               |
| Прошу зачислить в контингент школы:                                                                                                    |                                                                                                    |                                                                                                    |                               |
| <ol> <li>Тест Анна Тестовна, 01.12.2020, СНИЛС: 111-111.111.11,<br/>зарегистрирован(а) 150503, обл. Яроспавская, р-н. Яроспавский, тер. Заи<br/>2. Тест Иван Тестович, 01.12.2020, СНИЛС: 111-111-112.11,<br/>зарегистрирован(а) 150047, обл. Яроспавская, г. Яроспавль, ул. Жукова,</li> </ol> | од силикатных материалов (нп. 1 км автодороги Ярославль<br>д. 1111, кв. 1                                          | ₅-Прусово), стр. 1                                                                                                    |                               |
| Родитель (законные представители):                                                                                                    |                                                                                                    |                                                                                                    |                               |
| • Мать: Екатерина Владиславовна, 150031, обл. Ярославская                                                                                                    | 3, +7(                                                                                                    |                                                                                                    |                               |
| <ul> <li>Наличие права внеочередного, первоочередного или преимущественного при</li> </ul>                                                                                                    | ема — указать;                                                                                                    |                                                                                                    |                               |
| Потребность ребенка или поступающего в обучении по адаптированной обра:<br>возможностями здоровья в соответствии с заключением психолого-медико-пед                                                                                                    | овательной программе и (или) в создании специальных усл<br>гогической комиссии (при наличии) или инвалида (ребенка | повий для организации обучения и воспитания обучающегося с<br>з-инвалида) в соответствии с индивидуальной программой реаби | ограниченными<br>ілитации;    |
| <ul> <li>Согласие родителя(ей) (законного(ых) представителя(ей) ребенка на обучение</li> </ul>                                                                                                    | ребенка по адаптированной образовательной программе (і                                                             | в случае необходимости обучения ребенка по адаптированной о                                                                | бразовательной программе);    |
| <ul> <li>Согласие поступающего, достигшего возраста восемнадцати лет, на обучени<br/>программе);</li> </ul>                                                                                                    | по адаптированной образовательной программе (в случае                                                              | э необходимости обучения указанного поступающего по адаптир                                                                | оованной образовательной      |
| <ul> <li>Язык образования – русский;</li> </ul>                                                                                                    |                                                                                                    |                                                                                                    | =                             |
| Ознакомлен с уставом, с лицензией на осуществление образовательной дея<br>организацию и осуществление образовательной деятельности, права и обязанн                                                                                                    | ельности, со свидетельством о государственной аккредита<br>ости обучающихся;                                       | щии, с общеобразовательными программами и другими докумен                                                                  | нтами, регламентирующими      |
| Согласен на обработку персональных данных.                                                                                                    |                                                                                                    |                                                                                                    |                               |
| «» 20 гподпись                                                                                                    |                                                                                                    |                                                                                                    |                               |
| К заявлению прилагаю:                                                                                                    |                                                                                                    |                                                                                                    |                               |
| пичное дело;                                                                                                    |                                                                                                    |                                                                                                    |                               |
| <ul> <li>выписку отметок (итоговых, текущих);</li> </ul>                                                                                                    |                                                                                                    |                                                                                                    |                               |
| пмедицинскую карту;                                                                                                    |                                                                                                    |                                                                                                    |                               |
| <ul> <li>карту профилактических прививок;</li> </ul>                                                                                                    |                                                                                                    |                                                                                                    |                               |
| <ul> <li>копию свидетельства о рождении (паспорта ребенка);</li> </ul>                                                                                                    | <ul> <li>другие документы (по желанию)</li> </ul>                                                                  | ·                                                                                                    |                               |
|                                                                                                    |                                                                                                    |                                                                                                    |                               |

#### В заявлении отражается сразу два ребенка

| 🥖 Меню 📘                                                                                                    | 🕒 АСИОУ - автоматизированн | K PH        | Региональный интернет-                    | дн 🗙 🏢 Эк       | спресс-панел            | ь        | × 🔼 58         | 30 · Входящие — .           | Яндекс.Г 🗙 🚺                | ACNOY v7.6.2] K | Сонтингент 🗙 💾 Печать       | заявления на зачи   | • × +    | ₹                    | _ 0 ×       |
|----------------------------------------------------------------------------------------------------|----------------------------|-------------|-------------------------------------------|-----------------|-------------------------|----------|----------------|-----------------------------|-----------------------------|-----------------|-----------------------------|---------------------|----------|----------------------|-------------|
| <b>←</b> →                                                                                                    | C Ⅲ 🕑 127.0.0.1/p          | erson/      | pup/                                      |                 |                         |          |                |                             |                             |                 |                             |                     |          |                      | •           |
| АСИОУ V7.6.2<br>2020-2021 учебный год Сбщеобразовательное учреждение Рожаловская основная<br>общеобразовательная школа                                                   |                            |             |                                           |                 |                         |          |                |                             |                             |                 | <u>     Выйти</u>           |                     |          |                      |             |
| ОУ Работа с ЕПГУ Кадры Группы Контингент Приказы Образовательный процесс Отчеты Выгрузки Пользовательские отчеты Сервисы Справочники Пользователи                        |                            |             |                                           |                 |                         |          |                |                             |                             | 1               |                             |                     |          |                      |             |
| Диагностика Социометрия ЦТО ПК-метрия ЦПК ГТО Мероприятия Мой класс Для аттестации Межаттестационный период Справочники для Межаттестационного периода Учебники<br>Архив |                            |             |                                           |                 |                         |          |                |                             |                             | /чебники        |                             |                     |          |                      |             |
| Раздел: Главная страница > Контингент > Обучающиеся Записей (10) 20 🗸 на стр. 💿 Добавить 🕒 Удалить 🤍 Фильтр 🥅 Поля                                                       |                            |             |                                           |                 |                         |          |                |                             | Поля                        |                 |                             |                     |          |                      |             |
| 📀 Дети                                                                                                    | и по заявлению № 101660    | 1859        | успешно добавлены і                       | в континген     | лтс ID: 10, 1           | 11!      |                |                             |                             |                 |                             |                     |          |                      |             |
| <u>Отметить</u>                                                                                                    | Действия                   | <u>ID</u> ▲ | <u>ФИО</u>                                | Пол             | Дата                    | Проведен | выбыл          | Добавлено                   | Изменено                    | Есть приказ о   | СНИЛС (пенсионное           | Фамилия             | Год      | Месяц                | День        |
|                                                                                                    |                            |             |                                           |                 | рожления                |          | <u> 110-OV</u> |                             |                             |                 | страховое<br>свидетельство) | И.О.                | рождения | рождения             | рождения    |
|                                                                                                    |                            | 11          | Тест Иван Тестович                        | Мужской         | 12 января<br>2020 г.    | Нет      | Нет            | 18 декабря<br>2020 г. 12:00 | 18 декабря<br>2020 г. 12:00 | Нет             |                             | Тест И.Т.           | 2020     | 1                    | 12          |
|                                                                                                    |                            | 10          | Тест Анна тесновно                        | Женский         | 12 января<br>2020 г.    | Нет      | Нет            | 18 декабря<br>2020 Г. 12:00 | 18 декабря<br>2020 Г. 12:00 | Нет             |                             | Tect A T            | 2020     | 1                    | 12          |
|                                                                                                    |                            | 9           | Тестовый Федор<br>Антонович               | Мужской         | 3<br>февраля<br>2020 г. | Нет      | Нет            | 16 декабря<br>2020 г. 16:20 | 16 декабря<br>2020 г. 16:20 | Нет             |                             | Тестовый<br>Ф.А.    | 2020     | 2                    | 3           |
|                                                                                                    |                            | 8           | Лялевский Тест4<br>Тестович               | Мужской         | 1 апреля<br>2020 г.     | Нет      | Нет            | 16 декабря<br>2020 г. 16:19 | 16 декабря<br>2020 г. 16:19 | Нет             |                             | Лялевский<br>Т.Т.   | 2020     | 4                    | 1           |
|                                                                                                    |                            | 7           | Астафь ор Казан навн                      | мужскои         | 10 января<br>2020 г.    | Нет      | Нет            | 16 декабря<br>2020 г. 16:18 | 16 декабря<br>2020 г. 16:18 | Нет             |                             | Астафьев<br>К.п.    | 2020     | 1                    | 10          |
|                                                                                                    |                            | 6           | Тестовый 3 Тест 3<br>Тестович 3           | Мужской         | 11 января<br>2020 г.    | Нет      | Нет            | 26 ноября<br>2020 г. 16:12  | 26 ноября<br>2020 г. 16:12  | Нет             |                             | Тестовый3<br>Т.Т.   | 2020     | 1                    | 11          |
|                                                                                                    |                            | 5           | Астафьев Роман павп                       | Мужской         | 10 января<br>2020 г.    | Нет      | Нет            | 26 ноября<br>2020 г. 16:04  | 26 ноября<br>2020 г. 16:04  | Нет             |                             | Астафьев<br>Р.п.    | 2020     | 1                    | 10          |
|                                                                                                    |                            | 4           | Белов Федор<br>Антонович                  | Женский         | 3<br>февраля<br>2020 г. | Нет      | Нет            | 26 ноября<br>2020 г. 16:03  | 26 ноября<br>2020 г. 16:03  | Нет             |                             | Белов Ф.А.          | 2020     | 2                    | 3           |
|                                                                                                    |                            | 3           | Тест Тест Тест                            | Мужской         | 10 января<br>2020 г.    | Нет      | Нет            | 13 ноября<br>2020 г. 9:44   | 13 ноября<br>2020 г. 9:44   | Нет             | 000-000-000 00              | Тест Т.Т.           | 2020     | 1                    | 10          |
|                                                                                                    |                            | 2           | Евстигнеева<br>Елизавета<br>Александровна | Не<br>определен | 9 апреля<br>2011 г.     | Да       | Нет            | 26 января<br>2019 г. 14:33  | 26 января<br>2019 г. 14:33  | Да              |                             | Евстигнеева<br>Е.А. | 2011     | 4                    | 9           |
| © 2012 Депа                                                                                                    | артамент образования Ярос: | лавск       | ой области                                |                 |                         |          |                |                             |                             |                 |                             |                     | B        | )ерсия БД: <b>2(</b> | 201210 1717 |

На ЕПГУ родитель в одном заявлении может указать более одного ребенка. При работе в АСИОУ идет работа сразу со всеми детьми в заявлении одновременно

#### Внимание!

Прежде, чем написать заявителю отказ по той или иной причине, необходимо с ним связаться и уточнить ситуацию.

По техническим вопросам, выдачи логина и пароля для входа в новую форму (логин/пароль от РСМЭВ) необходимо обращаться в техническую поддержку АСИОУ.

- Чат в телеграм tg://join?invite=C1KHBFHAaWOJ01M1eQNO5A
- Телефон Евстигнеевой Н.В. 8 4852 40 0850
- Телефоны технической поддержки АСИОУ:
  - 8 980 707 73 07
  - 8 980 706 07 01
  - 8 960 535 10 89
- Электронная почта <u>asiou7@yandex.ru</u>
- Форум <u>http://forum.asiou.ru/</u>

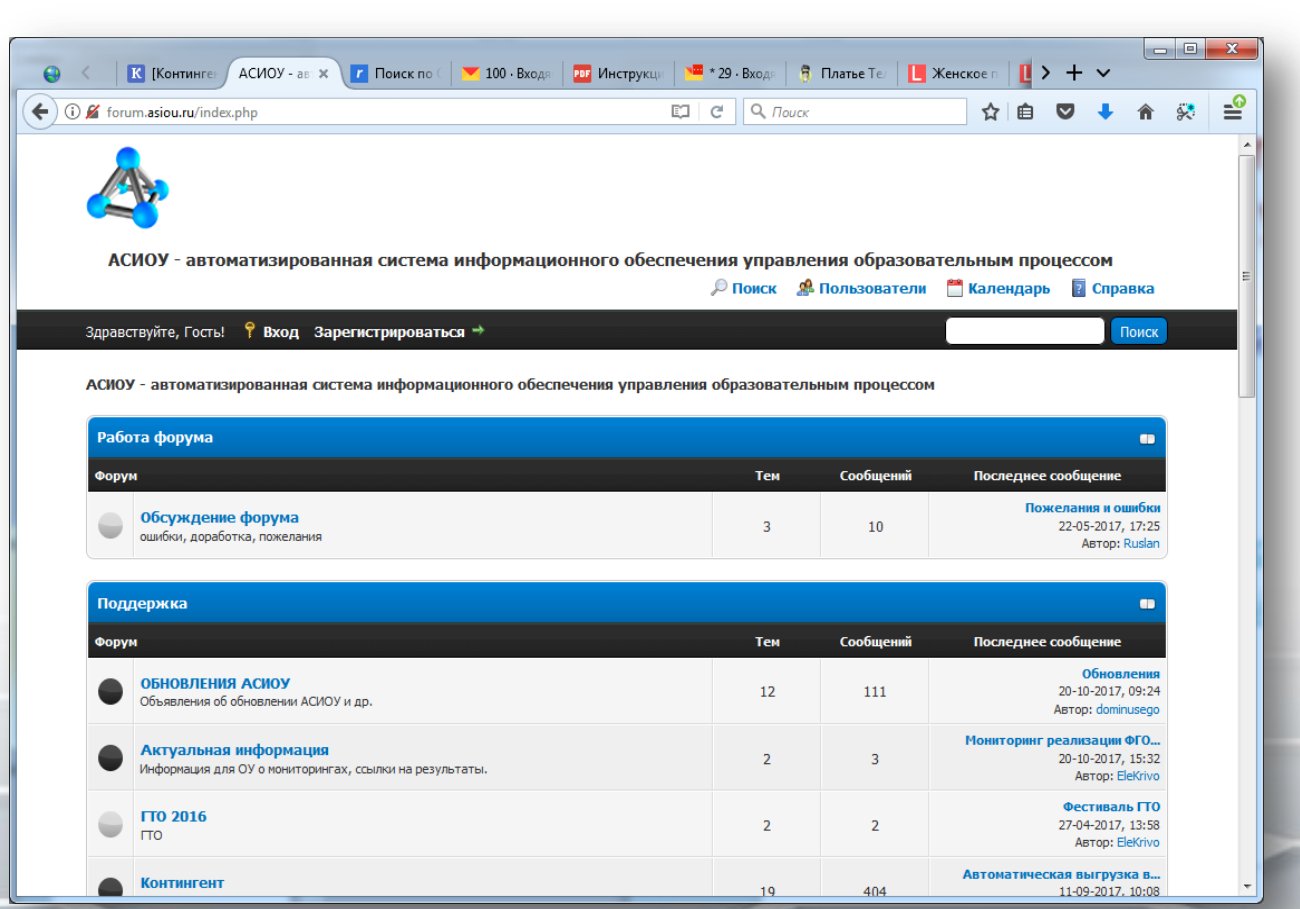